Note: This lecture is best taken with Excel@ file LectureSIM.xls. Please pause the video and open Excel@ LectureSIM.xls, then continue. You may like to pause whenever you need to understand and repeat what is covered here.

## SIMULATION

The objectives of simulation:

1) To estimate the unknown population mean  $\mu_0$  (the average profit) with the confidence interval developed through the grant mean and the standard deviation of MonteCarlito,

$$\overline{x} \pm z \, s_{\overline{x}} \qquad \overline{p} \pm z \, \sqrt{p} (1 - \overline{p})/n$$

- 2) To estimate the unknown population proportion (of loss) with the confidence interval developed through the grant proportion of MonteCarlito
- 3) The value of z is given by =NORMSINV(1- $\alpha$ ), Z = 1.96 for 1- $\alpha$  = 0.95
- 4) Conclusions of simulation study:
  - a) We are 95% sure that the unknown true population mean (profit) is between the calculated lower and upper limits for the mean.
  - b) We are 95% sure that the unknown true population proportion (loss) is between the calculated lower and upper limits for the proportion.

## Product P and Profitability Analysis I

Suppose you are a manager in P Manufacturing that makes Product P only. The demands for Product P are 100 units per week at \$90 per unit. The overhead (fixed) cost is \$3,000 that includes \$1,500 of operators' salaries, \$1,000 equipment depreciation and \$500 of utilities.

There are two raw materials: Steel Widget and Metal Bracket for products P. The unit costs for raw materials are \$25.00 and \$20.00 for Steel Widget, and Metal Bracket, respectively.

You are going to decide how many Ps to make in order to break-even (the net profit is zero) for the company

Breakeven(Units)=FixedCost /(SellingPrice-VariableCost)=\$3000/(\$90-\$45)

 $Profit / Loss = \$90 \times DemandD - \$3,000 - \$45 \times DemandD$ 

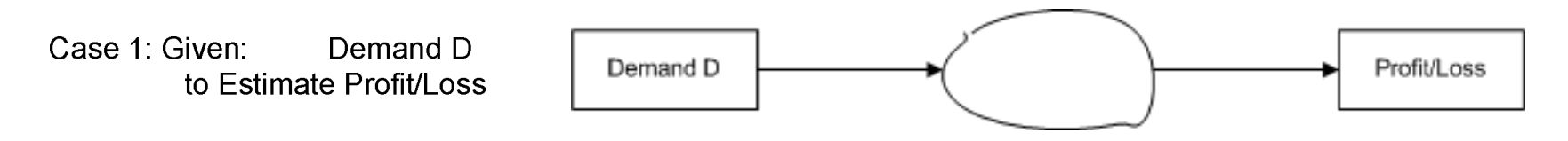

You may want to Pause the Video to open Excel@ file LectureSIM.xls before continue

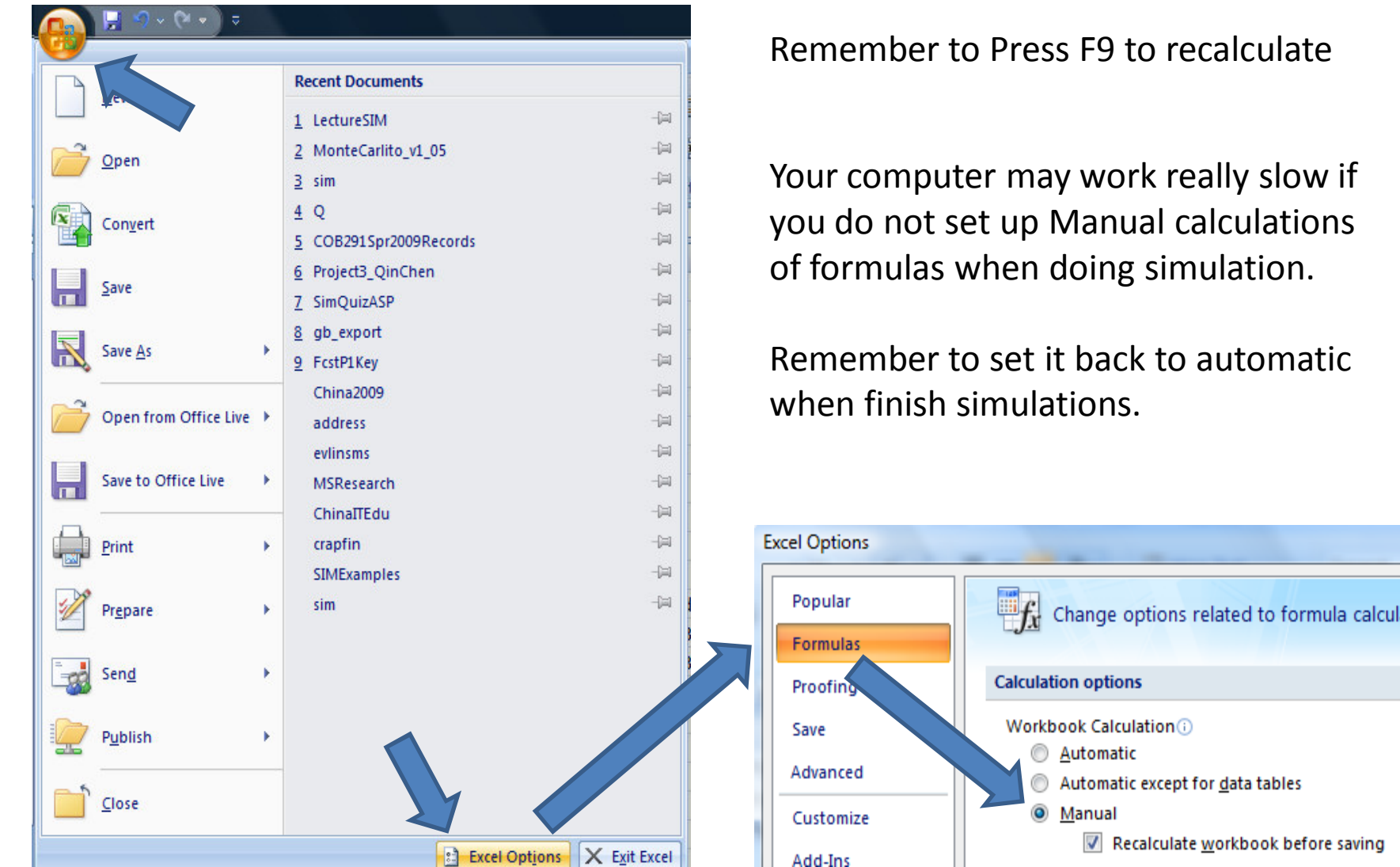

#### Set Excel@ Manual calculations of formulas and Press F9 to recalculate

Remember to Press F9 to recalculate

Your computer may work really slow if you do not set up Manual calculations of formulas when doing simulation.

Remember to set it back to automatic when finish simulations.

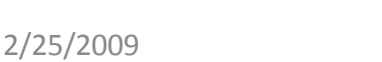

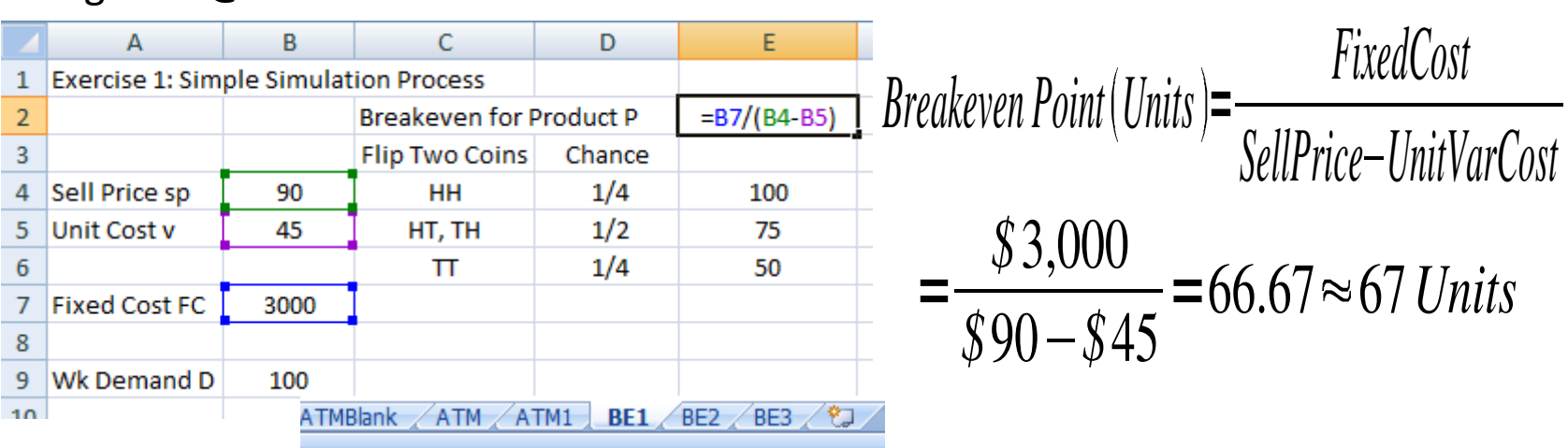

Using Excel@ to calculate Breakeven Point:

Set up Excel@ formulas to calculate Profit/Loss:

|    | А           | В   | С             | D            | E           | F             | G        | Н            | I.             |
|----|-------------|-----|---------------|--------------|-------------|---------------|----------|--------------|----------------|
| 9  | Wk Demand D | 100 |               |              |             | -<br>         |          |              |                |
| 10 |             |     |               |              |             |               |          |              |                |
| 11 |             |     | =\$B\$4       | =\$B\$5      | 75          | =\$B\$7       | =C13*E13 | =F13+D13*E13 | =G13-H13       |
| 12 | No.         |     | Sell Price sp | Unit Cost v  | Wk Demand D | Fixed Cost FC | Revenue  | Total Cost   | Profit/Loss    |
| 13 | 1           |     |               |              |             |               |          |              |                |
| 40 | Ne          |     | Call Daise as | Unit Control | Wh Demond D | Fined Cost FC | Deve     | Tatal Cast   | Destitutes     |
| 12 | NO.         |     | Sell Price sp | Unit Cost V  | WK Demand D | Fixed Cost FC | Revenue  | Total Cost   | Profit/Loss    |
| 13 | 1           |     | 90            | 45           | 75          | 3000          | 6750     | 6375         | 375.00         |
| 14 | 2           |     | 90            | 45           | 50          | 3000          | 4500     | 5250         | (750.00)       |
| 15 | 3           |     | 90            | <u>45</u>    | <u>100</u>  | 3000          | 9000     | 7500         | <u>1500.00</u> |

#### Use of One and Two Variable Data Tables in Excel@ for Sensitivity Analysis

2/25/2009

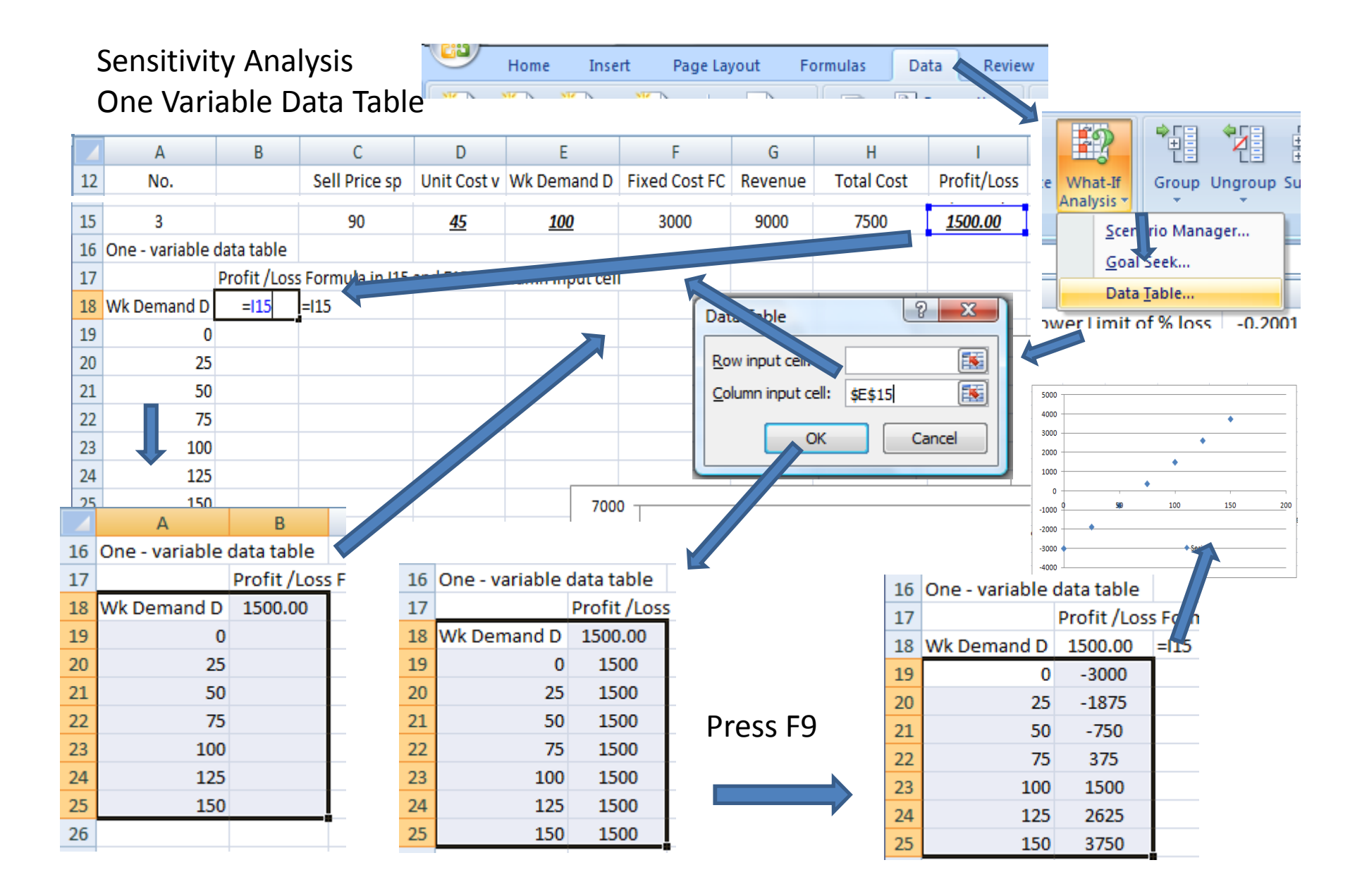

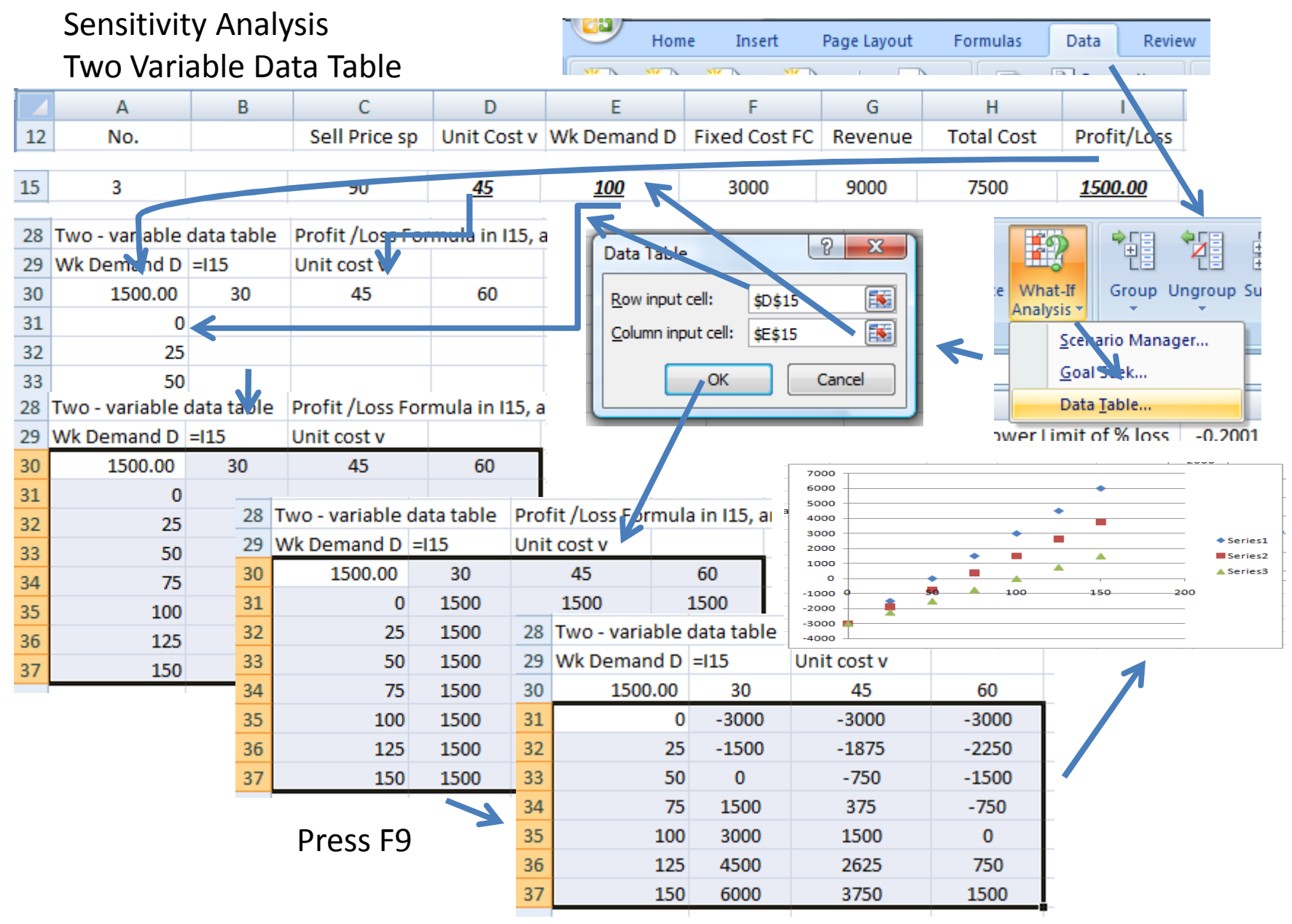

## Calculate Mean and Standard Deviation of Profit and Percentage of Loss

|    | А               | В                 | С          | Н            | I.          | J K                          | L         | М         | N              |
|----|-----------------|-------------------|------------|--------------|-------------|------------------------------|-----------|-----------|----------------|
| 1  | Exercise 1: Sim | ple Simulat       | tion Proce |              |             |                              |           |           |                |
| 2  |                 |                   | Breakeve   |              |             | n                            | 3         | =COUNT(I  | 13:115)        |
| 3  |                 |                   | Flip Two   |              |             | Average Profit               | 375.00    | =AVERAG   | E(113:115)     |
| 4  | Sell Price sp   | Il Price sp 90 HH |            |              |             | Standard Deviation           | 1125      | =STDEV(I1 | 3:115)         |
| 5  | Unit Cost v     | 45                | HT, T      |              |             | Standard Error               | 649.52    | =L4/SQRT  | L2)            |
| 6  |                 |                   | Π          |              |             | t Critical Value             | 4.303     | =TINV(0.0 | 5,L2-1)        |
| 7  | Fixed Cost FC   | 3000              |            |              |             | Margin of Error              | 2794.65   | =L6*L5    |                |
| 8  |                 |                   |            |              |             | 95% CI Lower Limit           | (2419.65) | =L3-L7    |                |
| 9  | Wk Demand D     | 100               |            |              |             | 95% CI Upper Limit           | 3169.65   | =L3+L7    |                |
| 10 |                 |                   |            |              |             |                              |           |           |                |
| 11 |                 |                   | =\$B\$     | =F13+D13*E13 | =G13-H13    | No. of losses                | 1         | =COUNTIF  | (113:115,"<0") |
| 12 | No.             |                   | Sell Pric  | Total Cost   | Profit/Loss | Possibility of loss          | 0.3333    | =L11/L2   |                |
| 13 | 1               |                   | 90         | 6375         | 375.00      | Standard deviation of loss   | 0.2722    | =SQRT(L12 | 2*(1-L12)/L2)  |
| 14 | 2               |                   | 90         | 5250         | (750.00)    | z critical value             | 1.960     | =NORMSI   | VV(0.975)      |
| 15 | 3               |                   | 90         | 7500         | 1500.00     | Margin of Error of loss      | 0.5334    | =L14*L13  |                |
|    |                 |                   | -          |              |             | 95% CI Lower Limit of % loss | -0.2001   | =L12-L15  |                |
|    |                 |                   |            |              |             | 95% CI Upper Limit of % loss | 0.8668    | =L12+L15  |                |

|            | А               | В          | С                 | D                     | E              |        |          | F           | G           | Н          | - I         |                |
|------------|-----------------|------------|-------------------|-----------------------|----------------|--------|----------|-------------|-------------|------------|-------------|----------------|
| 1          | Exercise 2: Use | of Rand    | lom Number        | Generation            | in Simulati    | ion    |          |             |             |            |             |                |
| 2          |                 |            | Breakeven fo      | r Product P           |                |        |          |             |             |            |             | Lles Discrete  |
| 3          |                 |            | Flip Two Coir     | Chance                | From Pr        | ob     | ٦        | To Prob     | Wk Demar    | nd D       |             | Use Discrete   |
| 4          | Sell Price sp   | 90         | HH                | 0.25                  | 0              |        |          | 0.25        | 100         |            |             | Probability in |
| 5          | Unit Cost v     | 45         | HT, TH            | 0.50                  | 0.25           |        |          | 0.75        | 75          |            |             | simulation     |
| 6          |                 |            | Π                 | 0.25                  | 0.75           |        |          | 1.00        | 50          |            |             |                |
| 7          | Fixed Cost FC   | 3000       |                   |                       |                |        | 个        |             |             |            |             | -              |
| 8          |                 |            |                   |                       |                |        |          |             |             |            |             | -              |
| 9          | Wk Demand D     | 100        |                   |                       |                |        |          |             |             |            |             | -              |
| 10         |                 |            |                   |                       |                |        |          |             |             |            |             | _              |
| 11         |                 |            |                   |                       |                |        |          |             |             |            |             | _              |
| 12         | No.             |            | Sell Price sp     | Unit Cost v           | Wk Dema        | nd D   | Fite     | ed Cost FC  | Revenue     | Total Cost | Profit/Loss | _              |
| 13         | 1               | 0.6589     | 90                | 45                    | 75             |        |          | 3000        | 6750        | 6375       | 375.00      | Fveball        |
| 14         | 14 2 0.8656     |            | 90                | 45                    | 50             |        |          | 3000        | 4500        | 5250       | (750.00)    |                |
| 15         | 3               | 0.1365     | 90                | 45                    | 100            |        |          | 3000        | 9000        | 7500       | 1500.00     | _              |
| 16         |                 |            |                   |                       | =VLOOKU        | P(B18  | ,\$E\$   | 4:\$G\$6,3) |             |            |             | _              |
| 17         | No.             |            | Sell Price sp     | Unit Cost v           | Wk Dema        | nd D   | Fixe     | ed Cost FC  | Revenue     | Total Cost | Profit/Loss |                |
| 18         | 4               | 0.6589     | 90                | 45                    | 75             |        |          | 3000        | 6750        | 6375       | 375.00      | = =VLOOKUP()   |
| 19         | 5               | 0.8656     | 90                | 45                    | 50             |        |          | 3000        | 4500        | 5250       | (750.00)    | with given     |
| 20         | 6               | 0.1365     | 90                | 45                    | 100            |        |          | 3000        | 9000        | 7500       | 1500.00     |                |
|            |                 | I RED      |                   | К                     | L              | Ν      | Л        |             | N           |            |             | random         |
| <u>_ π</u> |                 | I DLZ      |                   |                       | No.1-3         | No.    | 4-6      |             |             |            |             | numbers        |
|            |                 |            | n                 |                       | 3              | 3      | 3        | =COUNT(     | (118:120)   |            |             |                |
|            |                 |            | Average           | Profit                | 375.00         | 375    | .00      | =AVERAG     | GE(118:120) | Collo      | at atatic   | tics for the   |
|            |                 |            | Standard          | d Deviation           | 1125           | 11     | 25       | =STDEV(I    | 18:120)     | Colle      | LE SEALIS   | lics for the   |
|            |                 |            | Standard          | d Error               | 649.52         | 649    | .52      | =M4/SQF     | RT(M2)      | mear       | n and sta   | andard         |
|            |                 | t Critical | Value             | 4.303                 | 4.3            | 303    | =TINV(0. | 05,M2-1)    | dovia       | tion of    | profit and  |                |
|            |                 | Margin o   | Margin of Error 2 |                       | 2794           | 4.65   | =M6*M5   |             |             |            |             |                |
|            |                 |            | 95% CI L          | 95% CI Lower Limit (2 |                | (2419  | 9.65     | ) =M3-M7    |             | the n      | umber (     | ot losses      |
| 10 - 11    |                 |            | 95% CI U          | pper Limit            | 3169.65 3169.6 |        | 9.65     | =M3+M7      |             |            |             |                |
| /25/2      | 2009            |            |                   | Simulat               | ion lecture    | e note | es b     | y Dr. Ping  | vvang       |            |             | 8              |

2/25/2009

|    | Α               | В          | С             | D            | E            | F                 | G        | Н          | I           |
|----|-----------------|------------|---------------|--------------|--------------|-------------------|----------|------------|-------------|
| 1  | Exercise 2: Use | e of Rando | om Number Ge  | eneration in | Simulation   |                   |          |            |             |
| 2  |                 |            | Breakeven fo  | or Product P |              |                   |          |            |             |
| 3  |                 |            | Flip Two Coir | Chance 👕     | From Prob    | To Prob           | Wk Deman | d D        |             |
| 4  | Sell Price sp   | 90         | HH            | 0.25         | 0            | 0.25              | 100      |            |             |
| 5  | Unit Cost v     | 45         | HT, TH        | 0.50         | 0.25         | 0.75              | 75       |            |             |
| 6  |                 |            | Π             | 0.25         | 0.75         | 1.00              | 50       |            |             |
| 7  | Fixed Cost FC   | 3000       |               |              |              | T                 |          |            |             |
| 8  |                 |            |               |              |              |                   |          |            |             |
| 9  | Wk Demand D     | 100        |               |              |              |                   |          |            |             |
| 10 |                 |            |               |              |              |                   |          |            |             |
| 11 |                 |            |               |              |              |                   |          |            |             |
| 12 | No.             |            | Sell Price sp | Unit Cost v  | Wk Demand D  | F xed Cost FC     | Revenue  | Total Cost | Profit/Loss |
| 13 | 1               | 0.6589     | 90            | 45           | 75           | 3000              | 6750     | 6375       | 375.00      |
| 14 | 2               | 0.8656     | 90            | 45           | 50           | 3000              | 4500     | 5250       | (750.00)    |
| 15 | 3               | 0.1365     | 90            | 45           | 100          | 3000              | 9000     | 7500       | 1500.00     |
| 16 |                 |            |               |              | =VLOOKUP(B18 | , 3E\$4:\$G\$6,3) |          |            |             |
| 17 | No.             |            | Sell Price sp | Unit Cost v  | Wk Demand D  | ixed Cost FC      | Revenue  | Total Cost | Profit/Loss |
| 18 | 4               | 0.6589     | 90            | 45           | 75           | 3000              | 6750     | 6375       | 375.00      |
| 19 | 5               | 0.8656     | 90            | 45           | 50           | 3000              | 4500     | 5250       | (750.00)    |
| 20 | 6               | 0.1365     | 90            | 45           | 100          | 3000              | 9000     | 7500       | 1500.00     |
| 21 |                 |            |               |              | =VLOOKUP(B23 | ,\$E\$4:\$G\$6,3) |          |            |             |
| 22 | No.             | =RAND()    | Sell Price sp | Unit Cost v  | Wk Demand D  | Fixed Cost FC     | Revenue  | Total Cost | Profit/Loss |
| 23 | 7               | 0.9181     | 90            | 45           | 50           | 3000              | 4500     | 5250       | (750.00)    |
| 24 | 8               | 0.1763     | 90            | 45           | 100          | 3000              | 9000     | 7500       | 1500.00     |
| 25 | 9               | 0.5888     | 90            | 45           | 75           | 3000              | 6750     | 6375       | 375.00      |

=VLOOKUP() with given random numbers

=VLOOKUP() with =RAND()

ATM ATM1 BE1 BE2 BE3 🧶

Use random number generator in simulation

| J | К                  | L         | М         | N        | 0                 |  |
|---|--------------------|-----------|-----------|----------|-------------------|--|
|   |                    | No.1-3    | No.4-6    | No.7-9   |                   |  |
|   | n                  | 3         | 3         | 3        | =COUNT(123:125)   |  |
|   | Average Profit     | 375.00    | 375.00    | 750.00   | =AVERAGE(123:125) |  |
|   | Standard Deviation | 1125      | 1125      | 649.5191 |                   |  |
|   | Standard Error     | 649.52    | 649.52    | 375.00   |                   |  |
|   | t Critical Value   | 4.303     | 4.303     | 4.303    |                   |  |
|   | Margin of Error    | 2794.65   | 2794.65   | 1613.49  |                   |  |
|   | 95% CI Lower Limit | (2419.65) | (2419.65) | (863.49) |                   |  |
|   | 95% CI Upper Limit | 3169.65   | 3169.65   | 2363.49  |                   |  |
|   |                    |           |           |          |                   |  |

|    | А               | В        | С             | D            | E    |              | F               |      | G      |      | Н     |       |       | 1      |                 |                   |
|----|-----------------|----------|---------------|--------------|------|--------------|-----------------|------|--------|------|-------|-------|-------|--------|-----------------|-------------------|
| 1  | Exercise 2: Use | of Rando | om Number G   | eneration in | Simu | lation       |                 |      |        |      |       |       |       |        | T               |                   |
| 2  |                 |          | Breakeven fo  | or Product P |      |              |                 |      |        |      |       | Цc    | n ra  | ndo    | m               | numbor            |
| 3  |                 |          | Flip Two Coir | Chance       | Fro  | om Prob      | To Pro          | b    | Wk De  | eman | d D   | 030   |       | muc    | 711             | number            |
| 4  | Sell Price sp   | 90       | нн            | 0.25         |      | 0            | 0.25            |      | 10     | 0    |       | ger   | nera  | ator   | in              | simulation        |
| 5  | Unit Cost v     | 45       | HT, TH        | 0.50         |      | 0.25         | 0.75            |      | 75     | 5    |       |       |       |        |                 |                   |
| 6  |                 |          | Π             | 0.25         |      | 0.75         | 1.00            |      | 50     | D    |       |       |       |        |                 |                   |
| 7  | Fixed Cost FC   | 3000     |               |              |      | T            |                 |      |        |      |       |       |       |        |                 |                   |
| 8  |                 |          |               |              |      |              | v               |      | 1      | D    | 4     | N     |       | 0      | 1               | D                 |
| 9  | Wk Demand D     | 100      |               |              |      |              | r.              |      | L      |      | VI    | IN    |       |        |                 | ۲                 |
| 10 |                 |          |               |              |      |              |                 | N    | 0.1-3  | NO.  | .4-6  | No.   | /-9   | No.10  | )-12            |                   |
| 11 |                 |          |               |              |      | n            |                 |      | 3      |      | 3     | 3     |       | 3      |                 | =COUNT(128:130)   |
| 12 | No.             |          | Sell Price sp | Unit Cost v  | Wk   | Aver ige     | Profit          | 37   | 5.00   | 375  | .00   | 375.  | 00    | 750.0  | )               | =AVERAGE(128:130) |
| 13 | 1               | 0.6589   | 90            | 45           |      | Stan dard    | Deviation       | 1    | 125    | 11   | .25   | 112   | 25    | 649.5  | 191             |                   |
| 14 | 2               | 0.8656   | 90            | 45           |      | Star dard    | Frror           | 64   | 9.52   | 649  | 9.52  | 649   | 52    | 37     |                 |                   |
| 15 | 3               | 0.1365   | 90            | 45           |      | t Critical I | Value           | 4    | 202    | 4.2  | 002   | 4.2   | 02    | 1 20   |                 |                   |
| 16 |                 |          |               |              | =VL( |              |                 | 4    | .505   | 4.3  | 505   | 4.5   | 05    | 4.50   | P               |                   |
| 17 | No.             |          | Sell Price sp | Unit Cost v  | Wkl  | Margin of    | f Error         | 27   | 94.65  | 279  | 4.65  | 2794  | .65   | 1613.  | .95             |                   |
| 18 | 4               | 0.6589   | 90            | 45           |      | 95 % CI Lo   | wer Limit       | (24) | 19.65) | (241 | 9.65) | (2419 | 9.65) | (863.  | <del>1</del> 9) |                   |
| 19 | 5               | 0.8656   | 90            | 45           |      | 95 % CI Up   | oper Limit      | 316  | i9.65  | 3169 | 9.65  | 3169  | .65   | 2363   | 49              |                   |
| 20 | 6               | 0.1365   | 90            | 45           | -    | 100          | 0000            |      | 500    | 50   | 73    | 00    | 1.00  | 00.00  | +               |                   |
| 21 |                 |          |               |              | =VLC | OKUP(B2      | 3,\$E\$4:\$G\$6 | 6,3) |        |      |       |       |       |        | _               |                   |
| 22 | No.             | =RAND()  | Sell Price sp | Unit Cost v  | WkD  | emand D      | Fixed Cos       | t FC | Reve   | nue  | Total | Cost  | Prof  | it/Los | 5 _             |                   |
| 23 | 7               | 0.5963   | 90            | 45           |      | 75           | 3000            |      | 675    | 50   | 63    | 75    | 37    | 5.00   |                 | -VLOOKOP()        |
| 24 | 8               | 0.7780   | 90            | 45           |      | 50           | 3000            |      | 450    | 00   | 52    | 50    | (75   | 50.00) | – v             | with =RAND()      |
| 25 | 9               | 0.1635   | 90            | 45           |      | 100          | 3000            |      | 900    | 00   | 75    | 00    | 150   | 00.00  | _               |                   |
| 26 |                 |          |               |              | =VLC | OKUP(RA      | ND(),ŞEŞ4:      | ŞGŞê | 5,3)   |      |       |       | _     |        | -               |                   |
| 27 | No.             |          | Sell Price sp | Unit Cost v  | Wk D | emand D      | Fixed Cos       | t FC | Reve   | nue  | Total | Cost  | Prof  | it/Los | 5               |                   |
| 28 | 10              |          | 90            | 45           |      | 100          | 3000            |      | 900    | 00   | 75    | 00    | 150   | 0.00   | +               |                   |
| 29 | 11              |          | 90            | 45           |      | 75           | 3000            |      | 675    | 50   | 63    | 75    | 37    | 5.00   | +               |                   |
| 30 | 12              |          | 90            | 45           |      | 50           | 3000            |      | 450    | 00   | 52    | 50    | (75   | 0.00)  | 1               |                   |
| 7  |                 | BE1 BE2  | BE3 P         |              |      |              |                 |      |        |      | 52    |       | (75   |        | -               |                   |

## =VLOOKUP(RAND())

2/25/2009

Simulation lecture notes by Dr. Ping Wang

|   |     |               |          |                |             |             |                     |          |            |             | 4                                                    |
|---|-----|---------------|----------|----------------|-------------|-------------|---------------------|----------|------------|-------------|------------------------------------------------------|
|   |     | А             | В        | С              | D           | E           | F                   | G        | н          | - I         |                                                      |
|   | 1   | Exercise 3    |          | Breakeven fo   | r Product P |             |                     |          |            |             | 14 !                                                 |
|   | 2   |               |          | Flip Two Coins | Chance      | From Prob   | To Prob             | Wk Demar | nd D       |             | It is very                                           |
|   | 3   | Sell Price sp | 90       | HH             | 0.25        | 0           | 0.25                | 100      |            |             |                                                      |
|   | 4   | Unit Cost v   | 45       | HT, TH         | 0.50        | 0.25        | 0.75                | 75       |            |             | usetul to                                            |
|   | 5   |               |          | Π              | 0.25        | 0.75        | 1.00                | 50       |            |             | I                                                    |
|   | 6   | Fixed Cost F  | 3000     |                |             | - 7         |                     |          |            |             | nave a rew                                           |
|   | 7   |               |          |                |             |             | <b>T</b>            |          |            |             |                                                      |
|   | 8   | Demand D      | 100      |                |             |             |                     |          |            |             | rows                                                 |
|   | 9   |               |          |                |             |             |                     |          |            |             | · · · <b>:</b> • • • • • • • • • • • • • • • • • • • |
|   | 10  |               |          |                |             |             |                     |          |            |             | without                                              |
|   | 11  | No.           |          | Sell Price sp  | Unit Cost v | Wk Demand D | Fixed Cost FC       | Revenue  | Total Cost | Profit/Loss | randam                                               |
|   | 12  |               | 0.658912 | 90             | 45          | 75          | 3000                | 6750     | 6375       | 375.00      | ranuom                                               |
|   | 13  |               | 0.86555  | 90             | 45          | 50          | 3000                | 4500 🔎   | 5250       | (750.00)    | numbers to                                           |
|   | 14  |               | 0.136484 | 90             | 45          | 100         | 3000                | 9000     | 7500       | 1500.00     | numbers to                                           |
|   | 15  |               |          |                |             | =VLOOKUP(RA | NE (),\$E\$3:\$G\$5 | ,3)      |            |             | vorify                                               |
|   | 16  | 1             |          | 90             | 45          | 50          | 3000                | 4500     | 5250       | (750.00)    | verny                                                |
|   | 17  | 2             |          | 90             | 45          | 50          | 3000                | 4500     | 5250       | (750.00)    | corroctaocc                                          |
|   | 18  | 3             |          | 90             | 45          | 50          | 3000                | 4500     | 5250       | (750.00)    | correctness                                          |
|   | 19  | 4             |          | 90             | 45          | 75          | 3000                | 6750     | 6375       | 375.00      | of formulac                                          |
|   | 20  | 5             |          | 90             | 45          | 75          | 3000                | 6750     | 6375       | 375.00      | oriormulas                                           |
|   |     |               |          |                |             |             |                     |          |            |             |                                                      |
| h |     | ^             | P        | C              | D           | E           | E                   | G        |            |             | Г                                                    |
| 1 | 113 | 98            | 0        | 90             | 45          | 75          | 3000                | 6750     | 6375       | 375.00      |                                                      |
| 1 | 114 | 99            |          | 90             | 45          | 75          | 3000                | 6750     | 6375       | 375.00      |                                                      |
| 1 | 115 | 100           |          | 90             | 45          | 75          | 3000                | 6750     | 6375       | 375.00      |                                                      |
| 1 | 116 | 101           |          | 90             | 45          | 50          | 3000                | 4500     | 5250       | (750.00)    |                                                      |
| 1 | 117 | 102           |          | 90             | 45          | 50          | 3000                | 4500     | 5250       | (750.00)    |                                                      |
|   |     |               |          |                |             |             |                     |          |            |             |                                                      |
|   |     | -             | _        |                | _           |             |                     |          |            |             | F                                                    |
|   |     | A             | В        | C              | D           | E           | F                   | G        | H          | (750.00)    |                                                      |
| - | 512 | 496           |          | 90             | 45          | 100         | 3000                | 4500     | 5250       | (750.00)    |                                                      |
| - | 512 | 497           |          | 90             | 45          | 100         | 3000                | 9000     | 7500       | 1500.00     |                                                      |
| - | 514 | 499           |          | 90             | 45          | 75          | 3000                | 6750     | 6375       | 375.00      |                                                      |
| 5 | 515 | 500           |          | 90             | 45          | 75          | 3000                | 6750     | 6375       | 375.00      |                                                      |
| 5 | 516 |               |          |                |             | =VLOOKUP(RA | ND(),\$E\$3:\$G\$5  | ,3)      |            |             |                                                      |
|   | -   |               |          |                |             |             |                     |          |            |             |                                                      |

# Double verify the correctness of equations in the first and last rows before production runs of the simulation

|    | Formula      | is I             | Data              | Review    | ١                 | View A             | Add-Ins             |                                           |                                           |       |                           |                                                  |                    |                                                                        |                   |
|----|--------------|------------------|-------------------|-----------|-------------------|--------------------|---------------------|-------------------------------------------|-------------------------------------------|-------|---------------------------|--------------------------------------------------|--------------------|------------------------------------------------------------------------|-------------------|
|    | I Text I     | Date &<br>Time ~ | Look p<br>Referen | & Mat     | )<br>th<br>g ▼ Ft | More<br>unctions * | Name<br>Manager     | Define<br>Use in I<br>Create<br>efined Na | Name 👻<br>Formula 🔨<br>from Selec<br>ames | tion  | 計 Trac<br>《답Trac<br>《 Rem | e Precedents<br>e Depender<br>ove Arrows *<br>Fo | ی<br>کې کې<br>مrmu | Show Formulas<br>Error Checking ~<br>Versilvate Formula<br>la Auditing |                   |
|    | А            | В                | С                 | D         |                   | E                  |                     | F                                         | G                                         |       | Н                         | I                                                | J                  | К                                                                      | L                 |
| 1  | Exercise 3   |                  | Breakev           | E         |                   |                    |                     |                                           |                                           |       |                           |                                                  |                    | n                                                                      | =COUNT(I12:I14)   |
| 2  |              |                  | p Two Co          | i Chance  |                   | From               | Prob                | To Prob                                   | Wk Deman                                  | c     |                           |                                                  |                    | Average Profit                                                         | =AVERAGE(I12:I14) |
| 3  | Sell Price s | 90               | HH                | 0.25      | 0                 |                    |                     | =D3                                       | 100                                       |       |                           |                                                  |                    | Standard Deviation                                                     | =STDEV(112:114)   |
| 4  | Unit Cost v  | =25+20           | HT, TH            | 0.5       | =F3               |                    |                     | =F3+D4                                    | 75                                        |       |                           |                                                  |                    | Standard Error                                                         | =L3/SQRT(L1)      |
| 5  |              |                  | Π                 | 0.25      | =F4               |                    |                     | =F4+D5                                    | 50                                        |       |                           |                                                  |                    | t Critical Value                                                       | =TINV(0.05,L1-1)  |
| 6  | Fixed Cost I | 3000             |                   |           |                   |                    |                     |                                           |                                           |       |                           |                                                  |                    | Margin of Error                                                        | =L5*L4            |
| 7  |              |                  |                   |           |                   |                    |                     |                                           |                                           |       |                           |                                                  |                    | 95% CI Lower Limit                                                     | =L2-L6            |
| 8  | Demand D     | 100              |                   |           |                   |                    |                     |                                           |                                           |       |                           |                                                  |                    | 95% CI Upper Limit                                                     | =L2+L6            |
| 9  |              |                  |                   |           |                   |                    |                     |                                           |                                           |       |                           |                                                  |                    |                                                                        |                   |
| 10 |              |                  |                   |           |                   |                    |                     |                                           |                                           |       |                           |                                                  |                    | No. of losses                                                          |                   |
| 11 | No.          |                  | ell Price s       | Unit Cost | Wk D              | emand D            |                     | xed Cost                                  | Revenue                                   | То    | tal Cost                  | Profit/Loss                                      |                    | Possibility of loss                                                    |                   |
| 12 |              | 0.658911         | =\$B\$3           | =\$B\$4   | 75                |                    |                     | =\$B\$6                                   | =C12*E12                                  | =F12+ | D12*E12                   | =G12-H12                                         |                    | Standard deviation of loss                                             |                   |
| 13 |              | 0.865550         | =\$B\$3           | =\$B\$4   | 50                |                    |                     | =\$B\$6                                   | =C13*E13                                  | =F13+ | D13*E13                   | =G13-H13                                         |                    | z critical value                                                       |                   |
| 14 |              | 0.136484         | =\$B\$3           | =\$B\$4   | 100               |                    |                     | =\$B\$6                                   | =C14*E14                                  | =F14+ | D14*E14                   | =G14-H14                                         |                    | Margin of Error of loss                                                |                   |
| 15 |              |                  |                   |           | =VLO              | OKUP(RAND          | (),\$E\$3:\$G\$5,3) |                                           |                                           |       |                           |                                                  |                    | 95% CI Lower Limit of % loss                                           |                   |
| 16 | 1            |                  | =\$B\$3           | =\$B\$4   | =VLO              | OKUP(RAND          | (),\$E\$3:\$G\$5,3) | =\$B\$6                                   | =C16*E16                                  | =F16+ | D16*E16                   | =G16-H16                                         |                    | 95% CI Upper Limit of % loss                                           |                   |
| 17 | 2            |                  | =\$B\$3           | =\$B\$4   | =VLO              | OKUP(RAND          | (),\$E\$3:\$G\$5,3) | =\$B\$6                                   | =C17*E17                                  | =F17+ | D17*E17                   | =G17-H17                                         |                    |                                                                        |                   |

Use Formulas/Show formulas or CTRL+` to show formulas in Excel@ worksheet Additional adjustment to column width may be needed and use Print Preview/Page setup/Fit into 1 or 2 pages to produce professional printouts.

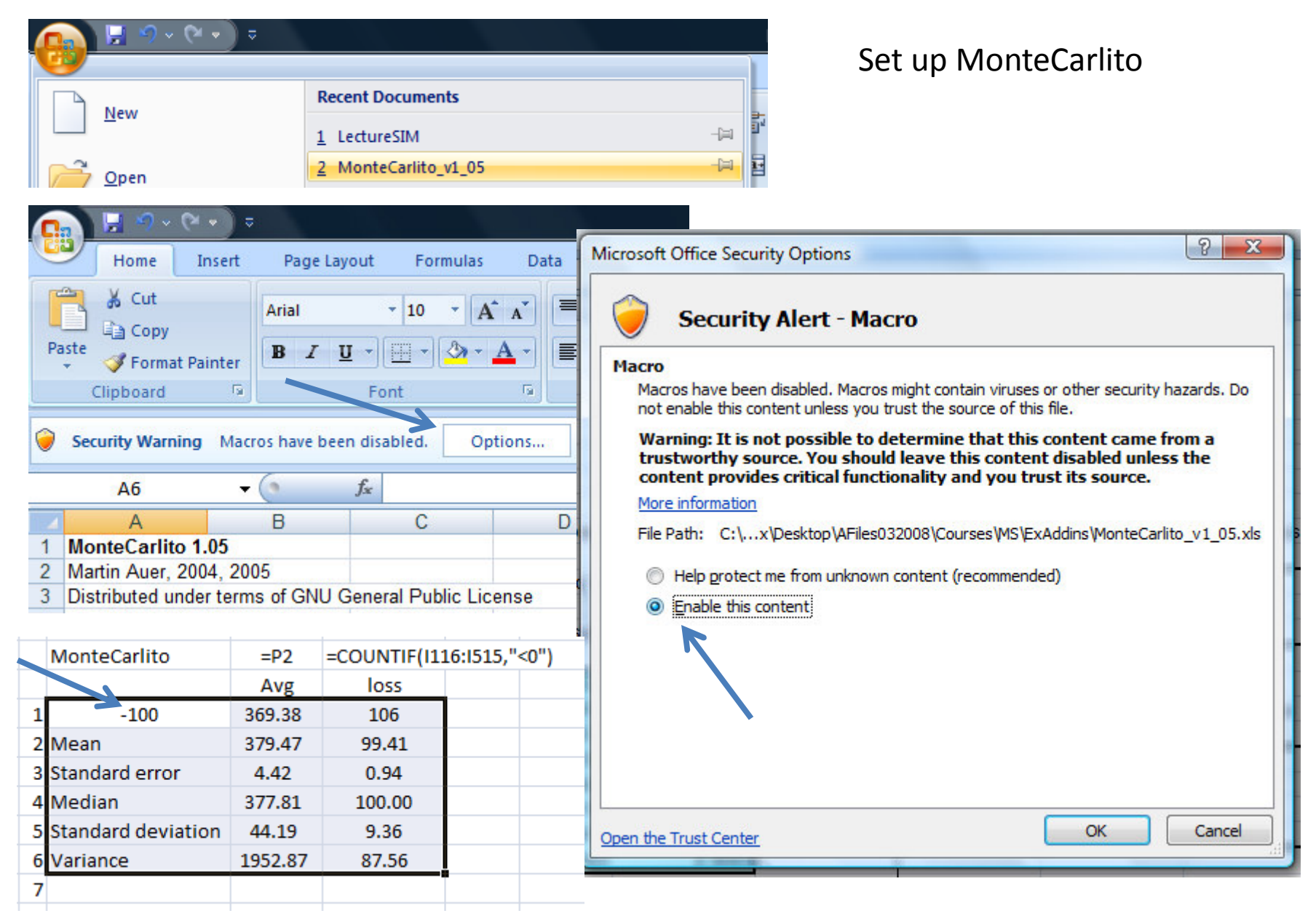

| 0      | 1 5                                                                                                    | • (2 • )                         | \$                               |                        |              |                |                | Mo                 | onteCarli | to_v1_05 [Com                           | patibility Mo      | ode] - Microsoft Ex                           | cel                               |                           |                                   |
|--------|----------------------------------------------------------------------------------------------------|----------------------------------|----------------------------------|------------------------|--------------|----------------|----------------|--------------------|-----------|-----------------------------------------|--------------------|-----------------------------------------------|-----------------------------------|---------------------------|-----------------------------------|
| C      | Home                                                                                                    | Insert                           | Page                             | Layout                 | Formulas     | Data           | Review         | View               | Add-I     | ns                                      |                    |                                               |                                   |                           |                                   |
| Fro    | om From<br>ess Web                                                                                             | From Fro<br>Text S<br>Get Extern | om Other<br>ources *<br>nal Data | Existing<br>Connection | ns All *     | Connections    | ons Ž↓<br>s Ž↓ | A Z<br>Z A<br>Sort | Filter    | K Clear<br>S Reapply<br>Advanced<br>ter | Text to<br>Columns | Remove Data<br>Duplicates Validatio<br>Data T | Consolidate W<br>on * Ani<br>ools | hat-If<br>alysis *<br>Ou  | oup Subtotal                      |
|        | L27                                                                                                    | 1                                | • (2                             | Ĵx.                    | -            | _              |                | -                  |           | -                                       |                    |                                               |                                   |                           |                                   |
|        | A<br>MontoCorl                                                                                                 | ito 1 05                         | В                                |                        | С            | D              |                | E                  |           | F                                       | G                  | Н                                             | 1                                 | J                         | K                                 |
| 2      | Martin Auer                                                                                                    | 2004 2                           | 005                              |                        |              |                |                |                    |           |                                         |                    |                                               | 0                                 |                           |                                   |
| 3      | Distributed                                                                                                    | under ter                        | ms of GN                         | U General              | Public Lic   | ense           |                |                    |           |                                         |                    |                                               |                                   |                           |                                   |
| 4      | www.monte                                                                                                    | carlito.co                       | m                                |                        |              |                |                |                    |           |                                         |                    |                                               |                                   |                           |                                   |
| 5      |                                                                                                    |                                  |                                  |                        |              |                |                |                    |           |                                         |                    |                                               |                                   |                           |                                   |
| 6      |                                                                                                    | 1                                |                                  |                        |              |                | -              |                    | _         |                                         |                    |                                               |                                   |                           |                                   |
| 1      | Instruction                                                                                                    | s:                               |                                  |                        |              |                |                |                    |           |                                         |                    | Examples:                                     |                                   |                           |                                   |
| 0<br>Q | 1 Put all N                                                                                                    | formulas                         | vou want                         | to simula              | te next to   | each other or  | eceded by      | v the nu           | mber of   | trials you wan                          | nt to run          | a) Select ran                                 | ne I11·K13· press                 | Ctrl+W                    |                                   |
| 10     | i. i ucui ii                                                                                                   | Ionnaiao                         | you want                         | to simala              | to next to   | cuen other, pr | cecucu b       | y the ha           | moer or   | thats you wan                           | it to run.         | a) ociect fait                                | gerrinitio, press                 | ourivi.                   |                                   |
| 11     | 2. Select th                                                                                                   | e N+1 ce                         | lls and th                       | e 7x(N+1)              | cells bene   | ath (indicated | by frame       | ).                 |           |                                         |                    |                                               | 100                               | 0.5765                    | 0.1551                            |
| 12     |                                                                                                    |                                  |                                  |                        | K            |                |                |                    |           |                                         |                    |                                               |                                   |                           |                                   |
| 13     | 3. Run mac                                                                                                    | ro "simul                        | ate" or pr                       | ess Ctrl+V             | V to run sir | mulation. Res  | ult:           |                    | _         |                                         |                    |                                               |                                   |                           |                                   |
| 14     |                                                                                                    |                                  | •                                |                        |              | 17001.00       |                |                    |           |                                         |                    |                                               |                                   |                           |                                   |
| 15     |                                                                                                    | 100                              | 0                                |                        | 0.8558       | 1/284.63       | 338            | 0.44               | 84        |                                         |                    | b) Calastan                                   |                                   | Chilly M/ (a many supplie | a a la constituit de la constante |
| 10     |                                                                                                    | Sta                              | an<br>and arro                   | hr.                    | 0.0030       | 2190.00        | 36             | -0.01              | 09        |                                         |                    | b) Select ran                                 | ige 110.JZ I, press i             | CIN+VV (a new workd       | ook will be create                |
| 18     |                                                                                                    | Med                              | dian                             |                        | 0 4878       | 186 13         | 393            | -0.01              | 74        |                                         |                    |                                               | 1000                              | -0 946874983              |                                   |
| 19     |                                                                                                    | Sta                              | ndard dev                        | iatic                  | 0.2986       | 4290.00        | 502            | 0.97               | 61        |                                         |                    |                                               | 0.000                             |                           |                                   |
| 20     |                                                                                                    | Var                              | iance                            |                        | 0.0891       | 18404616.81    | 190            | 0.95               | 29        |                                         |                    |                                               |                                   |                           |                                   |
| 21     |                                                                                                    | Ske                              | wness                            |                        | 0.0039       | 2.48           | 379            | 0.04               | 73        |                                         |                    |                                               |                                   |                           |                                   |
| 22     |                                                                                                    | Kur                              | tosis                            |                        | 1.7135       | 8.75           | 563            | 2.95               | 63        |                                         |                    |                                               |                                   |                           |                                   |
| 23     |                                                                                                    |                                  |                                  | /                      |              | /              |                |                    |           |                                         |                    |                                               |                                   |                           |                                   |
| 24     | Note:                                                                                                    |                                  |                                  | K                      |              |                |                |                    |           |                                         |                    |                                               |                                   |                           | 1                                 |
| 26     | - If the num                                                                                                   | ber of tria                      | ls is neoa                       | ative, simu            | lation is ru | n in high-spee | d mode w       | ith mini           | mized w   | indows.                                 |                    |                                               |                                   |                           |                                   |
| 27     | 7 - If the cell with the number of trials has bold font type, histograms are created at end of simulation run. |                                  |                                  |                        |              |                |                |                    |           |                                         |                    |                                               |                                   |                           |                                   |
| 28     | - If you sele                                                                                                  | ect less th                      | an 7 rows                        | s of cells b           | eneath for   | mulas, you ge  | t less out     | put.               |           |                                         |                    |                                               |                                   |                           |                                   |
| 2/2    | 5/2009                                                                                                    |                                  |                                  |                        |              | Sim            | ulatio         | n lecti            | ure no    | otes by Dr                              | How                | to use I                                      | MonteCa                           | rlito                     | 14                                |

## Use MonteCarlito in simulation

|     | - I         | J   |            | Κ    |            | L         | М           | N         | 0      | Р    |                   | QR          |             | S          |                                       |
|-----|-------------|-----|------------|------|------------|-----------|-------------|-----------|--------|------|-------------------|-------------|-------------|------------|---------------------------------------|
| 1   |             |     | n          |      |            | 3         | 10          | 100       | 500    | 40   | 0                 | 400         |             |            |                                       |
| 2   |             |     | Average    | Pro  | ofit       | 375.00    | 150.00      | 262.50    | 395.25 | 428. | 44                | 375.70      | =L21        |            |                                       |
| 3   |             |     | Standard   | De   | eviation   | 1125      | 887.4119675 | 775.15    | 816.48 | 824  | . <mark>08</mark> |             |             |            |                                       |
| 4   |             |     | Standard   | Eri  | ror        | 649.52    | 280.62      | 77.51     | 36.51  | 41.  | 20                | 36.19       | =L24        |            |                                       |
| 5   |             |     | t Critical | Val  | lue        | 4.303     | 2.262       | 1.98      | 1 96   | 1.9  | 7                 | 1.97        | =TINV(0     | ).05,R1-1) |                                       |
| 6   |             |     | Margin o   | f Er | ror        | 2794.65   | 634.82      | 153.81    | /1.74  | 81.  | 00                | 71.14       | *R5*R4      |            |                                       |
| 7   |             |     | 95% CI Lo  | we   | er Limit   | (2419.65) | (484.82)    | 108.69    | 323.51 | 347. | 43                | 304.56      | =R2-R6      |            |                                       |
| 8   |             |     | 95% CI U   | ppe  | er Limit   | 3169.65   | 784.82      | 416.31    | 466.99 | 509. | 44                | 446.85      | =R?+R6      |            |                                       |
| 9   |             |     |            |      |            |           |             |           |        |      |                   |             |             |            |                                       |
| 10  |             |     | No. of lo  | sse  | s          |           |             |           |        |      | -                 | 100.00      | ±M2.        |            |                                       |
| 11  | Profit/Loss |     | Possibili  | ty c | of loss    |           |             |           |        |      |                   | 0.2500      | = R10/ R1   |            |                                       |
| 12  | 375.00      |     | Standard   | de   | viation    | of loss   |             |           |        |      |                   | 0.0217      | =SQRT F     | R11*(1-R11 | )/R1)                                 |
| 13  | (750.00)    |     | z critical | val  | ue         |           |             |           |        |      |                   | 1.960       | =NORM       | 5INV(0.975 | 5)                                    |
| 14  | 1500.00     |     | Margin o   | f Er | rror of lo | SS        |             |           |        |      |                   | 0.0424      | =R13*R1     | L          |                                       |
| 15  |             |     | 95% CI Lo  | owe  | er Limit o | of % loss |             |           |        |      |                   | 0.207566    | =R1R1       | .4         |                                       |
| 16  | 375.00      |     | 95% CI U   | ppe  | er Limit o | of % loss |             |           |        |      |                   | 0.2924      | =R11+R1     | 14         |                                       |
| 17  | 375.00      |     |            |      |            |           |             |           |        |      | _                 |             |             |            |                                       |
| 18  | 375.00      |     | MonteCa    | rlit | to         | =P2       | =COUNTIF(I1 | 16:1515," | <0")   | 18   |                   | MonteCarli  | to          | =12        | =COUNTIF(I11                          |
| 19  | 1500.00     |     |            |      |            | AvgPr fit | No. of Loss | Z         |        | 19   |                   |             |             | AvgPi ofit | No. of Loss                           |
| 20  | 375.00      | 1   | -          | 16   |            | 428.44    | 98          |           |        | 20   | 1                 | -16         |             | 428.44     | 98                                    |
| 21  | (750.00)    | 2   |            |      | Monte      | arlito    | =P2         | COUNTI    | F(1116 | 21   | 2                 | Mean        | $\star$     | 375.70     | 100.00                                |
| 22  | (750.00)    | 3   |            |      |            |           | AveProfit   | No. of L  | 055    | 22   | 3                 | Standard er | ror         | 9.05       | 1.81                                  |
| 23  | 1500.00     | 4   |            | 1    |            | -16       | 428.44      | 98        | _      | 23   | 4                 | Median      |             | 369.38     | 101.00                                |
| 24  | (750.00)    | 5   |            | 2    |            | 10        | 120.11      | 50        | - I    | 24   | 5                 | Standard de | viation     | 36.19      | 7.25                                  |
| 25  | (750.00)    | 6   |            | 2    |            |           |             |           | - I-   | 25   | 6                 | Variance    |             | 1309.63    | 52.50                                 |
| 26  | (750.00)    | 7   |            | 2    |            |           |             |           | - I-   |      |                   | ſ           |             |            | i i i i i i i i i i i i i i i i i i i |
| 27  | (750.00)    | 8   |            | 4    |            |           |             |           |        |      |                   |             |             |            |                                       |
| H - | I 🕨 🖬 📈 Po  | rtC | om1 🖉 B    | 5    |            |           |             |           | A      | TM1  | BE                | E1 / BE2 B  | E3 BE4      | 2          |                                       |
|     |             |     |            | 6    |            |           |             |           |        | Dra  | ~~                | ОТО         | . \\/ +.    |            | to Corlita                            |
|     |             |     |            | 7    |            |           |             |           |        | -16  | 22                |             | + • • • • • |            | levanilo                              |

|     |               |          |                |      |               |             |           |                |         |          |       |         |    |         |            | r                |
|-----|---------------|----------|----------------|------|---------------|-------------|-----------|----------------|---------|----------|-------|---------|----|---------|------------|------------------|
|     | Α             | В        | С              |      | D             |             | E         | F              |         |          | G     |         | H  | 1       | 1          |                  |
| 1   | Exercise 3    |          | Breakeven for  | r Pi | roduct P      |             | -         |                |         |          |       |         |    |         |            |                  |
| 2   |               |          | Flip Two Coins |      | Chance        | Fror        | n Prob    | To Pro         | b       | Wk       | Dem   | and D   | _  |         |            |                  |
| 3   | Sell Price sp | 90       | HH             |      | 0.25          |             | 0         | 0.25           |         |          | 100   |         | _  |         |            |                  |
| 4   | Unit Cost v   | 45       | нт, тн         |      | 0.50 0.       |             | 0.25      | 0.75           |         |          | 75    |         | _  |         |            |                  |
| 5   |               |          | Π              |      | 0.25          | 0           | ).75      | 1.00           |         |          | 50    |         |    |         |            |                  |
| 6   | Fixed Cost F  | 3000     |                | _    |               |             |           |                |         |          |       |         | _  |         |            |                  |
| /   | D             | 400      |                | J    | K             |             | L         | М              | N       |          | 0     | Р       | 0  | R       |            | S                |
| 8   | Demand D      | 100      |                |      |               |             | 2         | 10             | 100     | <b>`</b> | 500   | 400     | T  | 400     |            |                  |
| 9   |               |          |                |      | n             |             | 3         | 10             | 100     | )        | 200   | 400     | _  | 400     |            |                  |
| 10  | No.           |          | Sell Price sp  |      | Average Pr    | rofit       | 375.00    | 375.00         | 510.0   | 0 43     | 33.50 | 414.38  |    | 379.47  | =L21       |                  |
| 12  |               | 0.658912 | 90             |      | Standard D    | eviation    | 1125      | 530.3300859    | 771.    | 51 7     | 97.32 | 803.45  |    |         |            |                  |
| 13  |               | 0.86555  | 90             |      | Standard F    | rror        | 649 52    | 167 71         | 77 1    | 5 2      | 15 66 | /0 17   |    | 44 19   | -1.24      |                  |
| 14  |               | 0.136484 | 90             | -    | Stanuaru L    |             | 045.52    | 107.71         | //.1    | .5 5     | 5.00  | 40.17   | +  | 44.17   | -L24       |                  |
| 15  |               |          |                |      | t Critical V  | alue        | 4.303     | 2.262          | 1.9     | 8   3    | 1.96  | 1.97    |    | 1.97    | =TINV(0.0  | 5,R1-1)          |
| 10  | 2             |          | 90             |      | Margin of I   | Error       | 2794.65   | 379.38         | 153.0   | 08 7     | 70.06 | 78.98   |    | 86.88   | =R5*R4     |                  |
| 18  | 3             |          | 90             |      | 95% CLLow     | or Limit    | (2419.65) | (4.38)         | 356.9   | 12 36    | 53 // | 335 //0 |    | 292 59  | -R2-R6     |                  |
| 19  | 4             |          | 90             |      | 5570 CT LOW   | /er cinin   | (2415.05) | (4.50)         | 550.5   | 12 30    | JJ.44 | 333.40  | +  | 232.33  | -112-110   |                  |
| 20  | 5             |          | 90             |      | 95% CI Upp    | oer Limit   | 3169.65   | 754.38         | 663.0   | 08 50    | 03.56 | 493.35  |    | 466.35  | =R2+R6     |                  |
|     |               |          |                |      |               |             |           |                |         |          |       |         |    |         |            |                  |
|     | А             | В        | С              |      | No. of loss   | 05          |           |                |         |          |       |         |    | 05      |            | (1116-1515 "20") |
| 113 | 98            |          | 90             |      | 100.011055    | 65          |           |                |         |          |       |         | +  | 55      | -0000      | (1110.1515, <0.) |
| 114 | 99            |          | 90             |      | Possibility   | of loss     |           |                |         |          |       |         |    | 0.2375  | =R10/R1    |                  |
| 115 | 100           |          | 90             |      | Standard d    | eviation    | of loss   |                |         |          |       |         |    | 0.0213  | =SORT(R1)  | 1*(1-R11)/R1)    |
| 117 | 101           |          | 90             |      | z critical va | ماليم       |           |                |         |          |       |         |    | 1 960   |            | NV(0.975)        |
|     |               |          |                | -    | 2 citical ve  | nue         |           |                |         |          |       |         | +  | 1.500   | -NORMON    | 10,010           |
|     | Α             | В        | С              |      | Margin of I   | Error of lo | SS        |                |         |          |       |         |    | 0.0417  | =R13*R12   |                  |
| 511 | 496           |          | 90             |      | 95% CI Low    | /er Limit d | of % loss |                |         |          |       |         |    | 0.19579 | 7 =R11-R14 |                  |
| 512 | 497           |          | 90             |      | 05% (111)     | orlimite    | of % loss |                |         |          |       |         | +  | 0 2702  | -011+014   |                  |
| 513 | 498           |          | 90             | _    | 33% CI Upp    | er Limit (  | 01 % 1055 |                |         |          |       |         | _  | 0.2792  | =K11+K14   |                  |
| 514 | 499           |          | 90             |      | 45            |             | 75        | 3000           |         | 6        | 5750  | 6       | 53 | 75      | 375.00     |                  |
| 515 | 500           |          | 90             |      | 45 7          |             | 75        | 3000           |         | 6        | 5750  | 6       | 53 | 75      | 375.00     |                  |
| 516 |               |          |                |      | =VLOC         |             | OKUP(RA   | ND(),\$E\$3:\$ | \$G\$5, | ,3)      |       |         |    |         |            |                  |

#### Final result of the simulation with MonteCarlito

|    | J | К                     | L         | М           | N         | 0      | Р             | QR               | S                |                          |
|----|---|-----------------------|-----------|-------------|-----------|--------|---------------|------------------|------------------|--------------------------|
| 1  |   | n                     | 3         | 10          | 100       | 500    | 400           | 400              |                  | $X \perp \zeta, S_{\pm}$ |
| 2  |   | Average Profit        | 375.00    | 375.00      | 476.25    | 375.00 | 349.69        | 379.47           | =L21             | J X                      |
| 3  |   | Standard Deviation    | 1125      | 918.5586535 | 784.90    | 815.18 | 821.58        |                  |                  | We are 95% sure          |
| 4  |   | Standard Error        | 649.52    | 290.47      | 78.49     | 36.46  | 41.05         | 44.19            | =L24             | that the unknown         |
| 5  |   | t Critical Value      | 4.303     | 2.262       | 1.98      | 1.96   | 1,57          | 1.97             | =TINV(0.05,R1-1) | that the unknown         |
| 6  |   | Margin of Error       | 2794.65   | 657.10      | 155.74    | 71.63  | <b>50.7</b> 6 | 86.88            | =R5*R4           | true average profit is   |
| 7  |   | 95% CI Lower Limit    | (2419.65) | (282.10)    | 320.51    | 303.37 | 265.93        | 292.59           | =R2-R6           | hetween 292 59 and       |
| 8  |   | 95% CI Upper Limit    | 3169.65   | 1032.10     | 631.99    | 446.63 | .30.45        | 466.35           | =R2+R6           |                          |
| 9  |   |                       |           |             |           |        |               |                  |                  | 466.35.                  |
| 10 |   | No. of losses         |           |             |           |        |               | 99.41            | =M21             |                          |
| 11 |   | Possibility of loss   |           |             |           |        |               | 0.2485           | =R10/R1          |                          |
| 12 |   | Standard deviation    | of loss   |             |           |        |               | 0.0216           | =SQRT(R11*(1-R1  | 1)/R1)                   |
| 13 |   | z critical value      |           |             |           |        |               | 1.960            | =NORMSINV(0.97   | 5)                       |
| 14 |   | Margin of Error of lo | SS        |             |           |        |               | 0.0424           | =R13*R12         |                          |
| 15 |   | 95% CI Lower Limit of | of % loss |             |           |        |               | 0.206174         | =R11-R14         |                          |
| 16 |   | 95% CI Upper Limit o  | of % loss |             |           |        |               | 0.2909           | =R11+R14         |                          |
| 17 |   |                       |           |             |           |        |               |                  |                  |                          |
| 18 |   | MonteCarlito          | =P2       | =COUNTIF(I1 | 16:1515," | <0")   |               |                  |                  |                          |
| 19 |   |                       | Avg       | loss        |           |        | -             | $\overline{n} +$ | $7\sqrt{n}$      | $1 - \overline{n} / n$   |
| 20 | 1 | -100                  | 349.69    | 111         |           |        |               |                  | $L \setminus D$  | 1 - D / N                |
| 21 | 2 | Mean                  | 379.47    | 99.41       |           |        |               | -                |                  | $\mathbf{I}$             |
| 22 | 3 | Standard error        | 4.42      | 0.94        |           |        | 14/           | OF               |                  |                          |
| 23 | 4 | Median                | 377.81    | 100.00      |           |        | VV            | e are 95         | 5% sure that     | the unknown              |
| 24 | 5 | Standard deviation    | 44.19     | 9.36        |           |        | trı           | le possi         | bility of loss   | s is between             |
| 25 | 6 | Variance              | 1952.87   | 87.56       |           |        | 20            | 670/ ~           | ,<br>,<br>,      |                          |
| 26 | 7 |                       |           |             |           |        | 20            | .02% di          | iu 29.09%.       |                          |

## How to interpret simulation results?

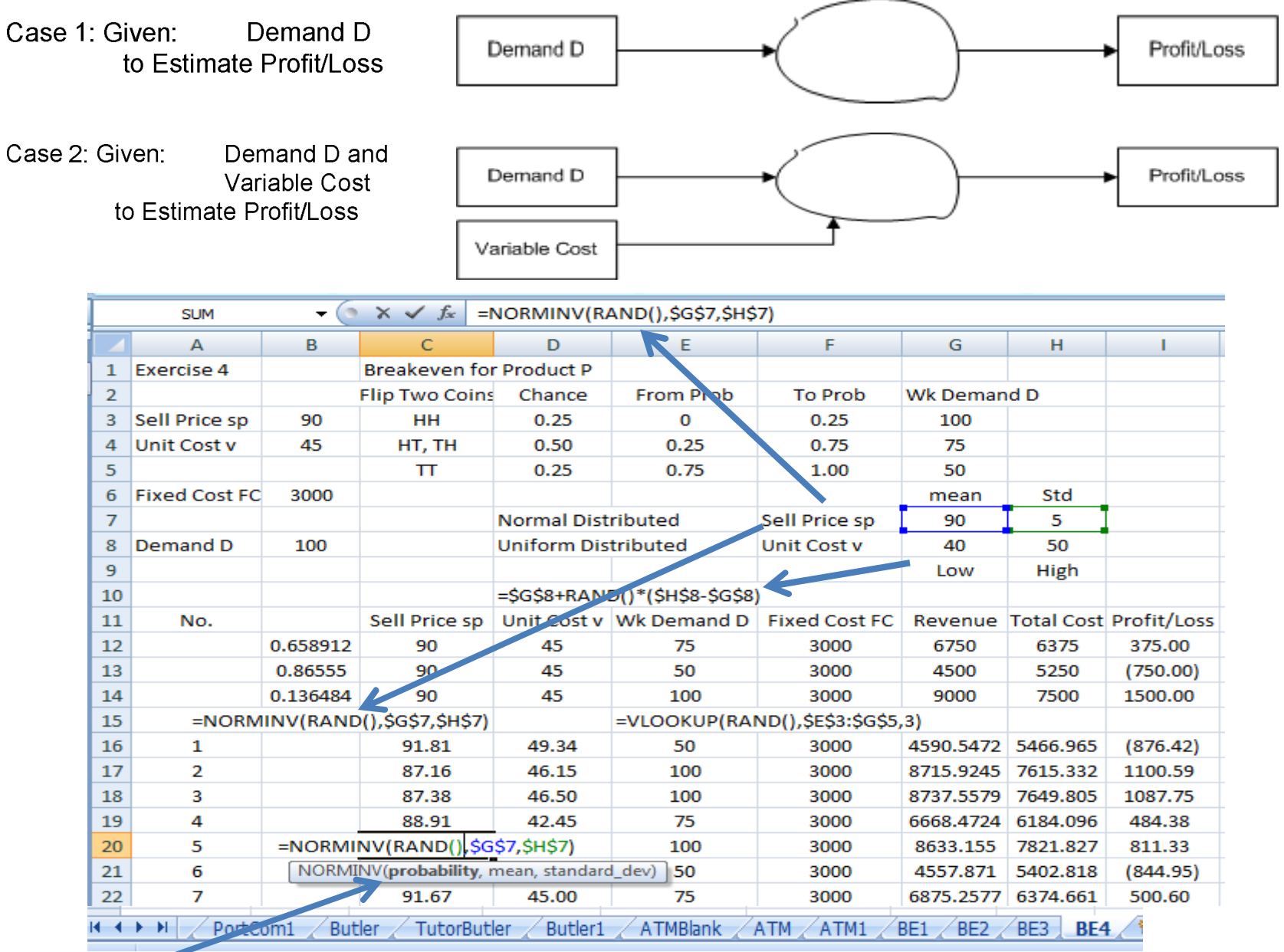

|    | _ |                       | -         |             | -         |        |               |     |          |              |                |                           |
|----|---|-----------------------|-----------|-------------|-----------|--------|---------------|-----|----------|--------------|----------------|---------------------------|
|    | J | К                     | L         | М           | N         | 0      | Р             | Q   | R )      | R            | S              |                           |
| 1  | - | n                     | 3         | 10          | 100       | 500    | 400           |     | 400      | 400          |                | $X \perp \zeta, S \equiv$ |
| 2  |   | Average Profit        | 375.00    | 375.00      | 476.25    | 375.00 | 349.69        |     | 379.47   | 373.62       | K              | S X                       |
| 3  |   | Standard Deviation    | 1125      | 918.5586535 | 784.90    | 815.18 | 821.58        | Ι   |          |              |                | We are 95% sure           |
| 4  |   | Standard Error        | 649.52    | 290.47      | 78.49     | 36.46  | 41.08         |     | 44.19    | 45.74        |                | that the unknown          |
| 5  |   | t Critical Value      | 4.303     | 2.262       | 1.98      | 1.96   | 1/57          |     | 1.97     | 1.97         | 5,R1-1)        |                           |
| 6  |   | Margin of Error       | 2794.65   | 657.10      | 155.74    | 71.63  | <b>50.7</b> ó |     | 86.88    | 89.93        |                | true average profit is    |
| 7  |   | 95% CI Lower Limit    | (2419.65) | (282.10)    | 320.51    | 303.37 | 265.93        |     | 292.59   | 283.69       |                | hetween 283 69 and        |
| 8  |   | 95% CI Upper Limit    | 3169.65   | 1032.10     | 631.99    | 446.63 | .30.45        |     | 466.35   | 463.55       |                |                           |
| 9  |   |                       |           |             |           |        |               |     |          |              |                | 463.55.                   |
| 10 |   | No. of losses         |           |             |           |        |               |     | 99.41    | 140.45       |                |                           |
| 11 |   | Possibility of loss   |           |             |           |        |               | Ζ   | 0.2485   | 0.3511       | K              |                           |
| 12 |   | Standard deviation    | of loss   |             |           |        |               |     | 0.0216   | 0.0239       | .*(1-R1        | 1)/R1)                    |
| 13 |   | z critical value      |           |             |           |        |               |     | 1.960    | 1.960        | IV(0.97        | 5)                        |
| 14 |   | Margin of Error of lo | SS        |             |           |        |               |     | 0.0424   | 0.0468       |                |                           |
| 15 |   | 95% CI Lower Limit of | of % loss |             |           |        |               |     | 0.206174 | 0.304348     |                |                           |
| 16 |   | 95% CI Upper Limit o  | of % loss |             |           |        |               |     | 0.2909   | 0.3979       | [              |                           |
| 17 |   |                       |           |             |           |        |               |     |          | F            |                |                           |
| 18 |   | MonteCarlito          | =P2       | =COUNTIF(I1 | 16:1515," | <0")   |               |     |          |              |                |                           |
| 19 |   |                       | Avg       | loss        |           |        |               | r   |          | 71           | $\overline{n}$ | $- \overline{n} / n$      |
| 20 | 1 | -100                  | 349.69    | 111         |           |        |               | V   | / /      | ζ. V         | $\mathcal{V}$  | 1 - D / N                 |
| 21 | 2 | Mean                  | 379.47    | 99.41       |           |        |               | 4   |          | V            |                |                           |
| 22 | 3 | Standard error        | 4.42      | 0.94        |           |        | 1.4/          |     |          | 0/ 01/10     | that           | the uplus our             |
| 23 | 4 | Median                | 377.81    | 100.00      |           |        | VV            | e   | are 95   | % sure       | e that         | the unknown               |
| 24 | 5 | Standard deviation    | 44.19     | 9.36        |           |        | trı           | ue  | possi    | bility o     | of loss        | s is between              |
| 25 | 6 | Variance              | 1952.87   | 87.56       |           |        | 20            |     | 120/ an  | ,<br>7 0 C h | 00/            |                           |
| 26 | 7 | 1                     |           |             |           |        | 30            | J.4 | 12 /0 dl | iu 39.7      | 970.           |                           |

## Less profit and more loss due to more variations

|   |                    |           |                            | =AVERA    | GE(C116 | :C515) |            |     |  |  |  |  |  |  |
|---|--------------------|-----------|----------------------------|-----------|---------|--------|------------|-----|--|--|--|--|--|--|
|   | MonteCarlito       | =P2       | =COUNTIF(I1:               | 16:I515," | <0")    |        |            |     |  |  |  |  |  |  |
|   |                    | AvgProfit | loss                       | AvgSPrc   | AvgUCt  |        |            |     |  |  |  |  |  |  |
| 1 | -100               | 391.82    | 140                        | 90.08     | 44.99   | =AVERA | GE(D116:D5 | 15) |  |  |  |  |  |  |
| 2 | Mean               | 373.62    | 140.45                     |           |         |        |            |     |  |  |  |  |  |  |
| 3 | Standard error     | 4.57      | 1.02                       |           |         |        |            |     |  |  |  |  |  |  |
| 4 | Median             | 374.01    | 139.00                     |           |         |        |            |     |  |  |  |  |  |  |
| 5 | Standard deviation | 45.74     | 10.20                      |           |         |        |            |     |  |  |  |  |  |  |
| 6 | Variance           | 2092.34   | 104.13                     |           |         |        |            |     |  |  |  |  |  |  |
| 7 |                    |           |                            |           |         |        |            |     |  |  |  |  |  |  |
| 1 | i                  | Press C   | Press CTRL+W to get Result |           |         |        |            |     |  |  |  |  |  |  |

#### Use MonteCarlito to collect statistics for multiple performance measures

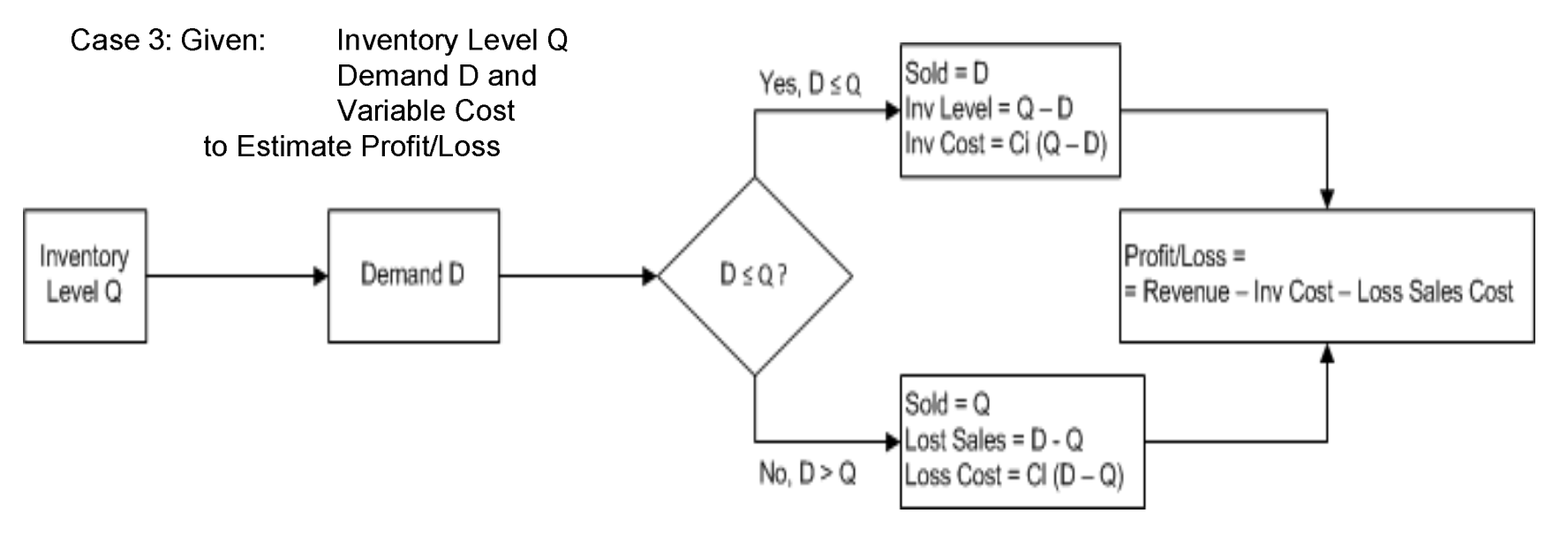

IF D<=Q, THEN SOLD = D, INV LEVEL=Q-D, INV COST=Ci (Q-D) ELSE SOLD = Q, LOST SALES=D-Q, LOSS COST = CI (D-Q)

PROFIT/LOSS = PRICE \* SOLD - INV COST – LOSS COST

In Excel@, use either SOLD=IF(D<=Q,D,Q) or SOLD=MIN(D,Q) For any leftover, use either LEFTOVER=IF(D<=Q,Q-D,0) or LEFTOVER=MAX(Q-D,0) For any lostsale, use either LOSTSALE=IF(D<=Q,0,D-Q) or LOSTSALE=MAX(D-Q,0)

Calculate INVCOST=IF(D<=Q,HoldCost\*(Q-D),0) or INVCOST=MAX(HoldCost\*(Q-D),0) And SHORTCOST=IF(D<=Q,0,ShortUC\*(D-Q)) or SHORTCOST=MAX(ShortUC\*(D-Q),0)

2/25/2009

## Use =IF(), =MIN(), and =MAX() in Inventory simulation

|                                                                                                    | Α     | В                                                 | С                                                                                                    | D                    | E                  | F                 | G                         | Н           | - I     |   |
|----------------------------------------------------------------------------------------------------|-------|---------------------------------------------------|----------------------------------------------------------------------------------------------------|----------------------|--------------------|-------------------|---------------------------|-------------|---------|---|
| 1                                                                                                    | Given | Inventory level Q                                 | 100                                                                                                    |                      | Demand Mean        | 100               |                           |             |         |   |
| 2                                                                                                    |       | Unit Inventory holding cost                       | 15                                                                                                    |                      | Demand Std         | 20                |                           |             |         |   |
| 3                                                                                                    |       | Unit Shortage cost                                | 30                                                                                                    |                      |                    |                   |                           |             |         |   |
| 4                                                                                                    |       | Sales price                                       | 125                                                                                                    |                      |                    |                   |                           |             |         |   |
| 5                                                                                                    |       | Unit cost                                         | 75                                                                                                    |                      |                    |                   |                           |             |         |   |
| 6                                                                                                    |       | Gross Profit /unit                                | 50                                                                                                    |                      |                    |                   |                           |             |         |   |
| 7                                                                                                    |       |                                                   |                                                                                                    |                      |                    |                   |                           |             |         |   |
| 8                                                                                                    |       | 1. If D <= Q, then D units are                    | sold, Q - D uni                                                                                                    | its leftover         |                    |                   |                           |             |         |   |
| 9                                                                                                    |       | <ol><li>If D &gt; Q, then Q units are s</li></ol> | old, D - Q unit                                                                                                    | s are shotages       |                    |                   |                           |             |         |   |
| 10                                                                                                    |       | Excel formulas to compute l                       | Units sold, Uni                                                                                                    | ts leftover and U    | Inits shortages    |                   |                           |             |         |   |
| 11                                                                                                    |       |                                                   |                                                                                                    |                      |                    |                   |                           |             |         |   |
| 12                                                                                                    |       | Demand (D)                                        | Normal (100,                                                                                                    | 20)                  | =ROUND(NORN        | IINV(RAND(),10    | 0,20),0)                  |             |         |   |
| 13                                                                                                    |       | Units sold                                        | If (D <= Q, D, 0                                                                                                    | ב)                   | =IF(B26<=\$C\$1,   | B26,\$C\$1)       | =MIN(B26,\$C\$1           | )           |         |   |
| 14                                                                                                    |       | Units leftover                                    | If (D <q, -="" d<="" q="" td=""><td>, 0)</td><td>=IF(B26&lt;\$C\$1,\$</td><td>C\$1-B26,0)</td><td>=MAX(\$C\$1-B20</td><td>5,0)</td><td></td><td></td></q,> | , 0)                 | =IF(B26<\$C\$1,\$  | C\$1-B26,0)       | =MAX(\$C\$1-B20           | 5,0)        |         |   |
| 15                                                                                                    |       | Units shortage                                    | If (D > Q, D - 0                                                                                                    | 2, 0)                | =IF(B26>\$C\$1,B   | 26-\$C\$1,0)      | =MAX(B26-\$C\$            | 1,0)        |         |   |
| 16                                                                                                    |       |                                                   |                                                                                                    |                      |                    |                   |                           |             |         |   |
| 17                                                                                                    |       | Net Profit = Gross Profit * Ur                    | nits Sold - Inve                                                                                                    | entory holding co    | ost * Units leftov | er - Shortage co  | st * Units shorta         | iges        |         |   |
| 18                                                                                                    |       |                                                   | =\$C\$6*C26-\$0                                                                                                    | \$2*D26-\$C\$3*F     | 26                 |                   |                           |             |         |   |
| 19                                                                                                    |       | Inventory Cost                                    | Unit Inventor                                                                                                    | y holding cost *     | Units leftover     | =\$C\$2*D26       |                           |             |         |   |
| 20                                                                                                    |       | Shortage Cost                                     | Unit shortage                                                                                                    | cost * Units sho     | rtage              | =F26*\$C\$3       |                           |             |         |   |
| 21                                                                                                    |       |                                                   | =IF(B24<=\$C\$                                                                                                    | 1,B24,\$C\$1)        | =\$C\$2*D24        |                   | =F24*\$C\$3               |             |         |   |
| 22                                                                                                    |       | =ROUND(NORMINV(RAND()                             | ,\$F\$1,\$F\$2),0)                                                                                                    | =IF(B24<\$C\$1,\$    | C\$1-B24,0)        | =IF(B24>\$C\$1,B  | 24-\$C\$1,0)              | =\$C\$6*C24 | E24-G24 | 4 |
| 23                                                                                                    | No.   | Demand (D)                                        | Units Sold                                                                                                    | Units Leftover       | Inventory Cost     | Units Shortage    | Shortage Cost             | Net Profit  |         |   |
| 24                                                                                                    | 1     | 108                                               | 100                                                                                                    | 0                    | 0                  | 8                 | 240                       | 4760        |         |   |
| 25                                                                                                    | 2     | 73                                                | 73                                                                                                    | 27                   | 405                | 0                 | 0                         | 4055        |         | _ |
| 26                                                                                                    | 3     | 95                                                | 95                                                                                                    | 5                    | 75                 | 0                 | 0                         | 4825        |         | _ |
| 27                                                                                                    | 4     | 119                                               | 100                                                                                                    | 0                    | 0                  | 19                | 570                       | 4430        |         | _ |
| 28                                                                                                    |       |                                                   |                                                                                                    | =MAX(\$C\$1-B30      | ),0)               |                   | =F30*\$C\$3               |             |         | 4 |
| 29                                                                                                    |       |                                                   | =MIN(B30,\$C                                                                                                    | \$1)                 | =\$C\$2*D30        | =MAX(B30-\$C\$1   | X(B30-\$C\$1,0) =\$C\$6*C |             | E30-G3  | D |
| 30                                                                                                    | 5     | 115                                               | 100                                                                                                    | 0                    | 0                  | 15                | 450                       | 4550        |         |   |
| 31                                                                                                    | 6     | 88                                                | 88                                                                                                    | 12                   | 180                | 0                 | 0                         | 4580        |         | 4 |
| 32                                                                                                    | 7     | 116<br>Pagedale12_2PortCom                        | 100                                                                                                    | 0<br>PorCom2 / Port/ | 0<br>Com1 Rutler   | 16<br>TutorButler | 480                       | 4520        |         |   |
| Ragsdale12_2 / Portcom / Portcom2 / Portcom3 / Portcom1 / Butler / Butler / Butler / Butler / ATMBlank / ATM |       |                                                   |                                                                                                    |                      |                    |                   |                           |             |         |   |

2/25/2009

| Example of Simulation | Process for | Inventory | Levels |
|-----------------------|-------------|-----------|--------|
|                       |             |           |        |

|    | А               | В            | С         | D                 | E                  | F                  | G                   | Н          |                         | J               | К                   | L            | М        | Ν           | 0             |
|----|-----------------|--------------|-----------|-------------------|--------------------|--------------------|---------------------|------------|-------------------------|-----------------|---------------------|--------------|----------|-------------|---------------|
| 1  | Butler invento  | iry          |           | Selling Price     |                    | \$125              |                     |            |                         |                 |                     |              |          |             |               |
| 2  |                 |              |           | Unit Cost         |                    | \$75               |                     |            |                         |                 |                     |              |          |             |               |
| 3  | Gross Profit pe | er Unit      | \$50      |                   |                    |                    |                     |            |                         |                 |                     |              |          |             |               |
| 4  | Holding Cost p  | er Unit      | \$15      |                   | Summary Statist    | tics               |                     |            | <b>Relationships</b> am | ong Q, Average  | Net Profit (\$) and | d Service Le | evel (%) |             |               |
| 5  | Shortage Cost   | per Unit     | \$30      |                   | Mean Profit        | \$4,508            | =AVERAGE(G11        | 7:G316)    | Replenishment           | Average         | Service             | 4,600 -      |          |             |               |
| 6  |                 |              |           |                   | Std Deviation      | 1286               | =STDEV(G117:G       | 316)       | Level Q                 | Net Profit (\$) | Level (%)           | 4,550 -      |          | _           |               |
| 7  | Replenishmer    | t Level Q    | 140       |                   | Min Profit         | \$539              | =MIN(G117:G31       | 6)         | 100                     | 4,249           | 92.02%              | 4,500 -      |          |             |               |
| 8  |                 |              |           |                   | Max Profit         | \$6,992            | =MAX(G117:G31       | .6)        | 105                     | 4,366           | 94.20%              | 4,450 -      |          |             |               |
| 9  | Demand (Norr    | nal Distribu | tion)     |                   | Service Level      | 99.92%             | =C15/B15            |            | 110                     | 4,456           | 96.38%              | 4,400 -      | _//      |             |               |
| 10 | Mean            | 100          |           |                   | Std Error          | \$91               | =F6/SQRT(COUN       | NT(G117:G3 | 3 115                   | 4,523           | 97.27%              | 4,350 -      |          |             |               |
| 11 | Std Deviation   | 20           | =SUM(C1   | 17:C316)          |                    |                    |                     |            | <u>120</u>              | <u>4,545</u>    | <u>98.55%</u>       | 4,300 -      |          |             | t Profit (\$) |
| 12 |                 | =SUM(B17:    | B316)     |                   | =IF(B17<=\$C\$7,\$ | C\$4*(\$C\$7-B17), | 0)                  |            | 125                     | 4,534           | 99.02%              | 4,250        | (        |             | el (%)        |
| 13 |                 |              | =IF(B17<  | =\$C\$7,B17,\$C\$ | \$7)               |                    |                     |            | 130                     | 4,475           | 99.40%              | 4,200 -      |          | 1           |               |
| 14 | Simulation      | =NORMINV     | (RAND(),  | \$B\$10,\$B\$11)  |                    | =IF(B17>\$C\$7,\$0 | C\$5*(B17-\$C\$7),0 | )          | 135                     | 4,419           | 99.68%              | 10           | 0 11     | 0 120       | 130           |
| 15 | Total           | 30365        | 30342     | =\$C\$3*C17       |                    |                    | =D17-E17-F17        |            | 140                     | 4,403           | 99.76%              |              | R        | eplenishmer | t Level Q     |
| 16 | Month           | Demand       | sales     | Gross Profit      | Holding Cost       | Shortage Cost      | Net Profit          |            |                         |                 |                     |              |          |             |               |
| 17 | 1               | 95           | 95        | \$4,760           | 672                | 0                  | \$4,088             |            |                         |                 |                     |              |          |             |               |
| 18 | 2               | 114          | 114       | \$5,714           | 386                | 0                  | \$5,328             |            | MonteCarlito            | =F5             | =F9                 |              |          |             |               |
| 19 | 3               | 62           | 62        | \$3,098           | 1171               | 0                  | \$1,927             |            |                         | AvgProfit       | AvgSvrLevel         |              |          |             |               |
| 20 | 4               | 79           | 79        | \$3,944           | 917                | 0                  | \$3,027             | 1          | -10                     | 4508.34         | 0.9992              |              |          |             |               |
| 21 | 5               | 79           | 79        | \$3,974           | 908                | 0                  | \$3,066             | 2          | Mean                    | 4403.06         | 99.76%              |              |          |             |               |
| 22 | 6               | 121          | 121       | \$6,057           | 283                | 0                  | \$5,774             | 3          | Standard error          | 38.25           | 0.00                |              |          |             |               |
| 23 | 7               | 87           | 87        | \$4,356           | 793                | 0                  | \$3,562             | 4          | Median                  | 4397.97         | 1.00                |              |          |             |               |
| 24 | 8               | 97           | 97        | \$4,844           | 647                | 0                  | \$4,197             | 5          | Standard deviation      | 120.96          | 0.00                |              |          |             |               |
| 25 | 9               | 85           | 85        | \$4,247           | 826                | 0                  | \$3,421             | 6          | Variance                | 14630.83        | 0.00                |              |          |             |               |
| 26 | 10              | 110          | 110       | \$5,523           | 443                | 0                  | \$5,079             | 7          |                         |                 |                     |              |          |             |               |
| 27 | 11              | 125          | 125       | \$6,247           | 226                | 0                  | \$6,021             |            |                         |                 |                     |              |          |             |               |
| н  | 🕩 H 🖌 PortC     | om1 / Butle  | er 🖉 Tuto | rButler Butle     | er1 ATMBlank       | ATM ATM1           | BE1 / BE2 / BE3     | / BE4 / 🤻  |                         |                 |                     |              |          |             |               |

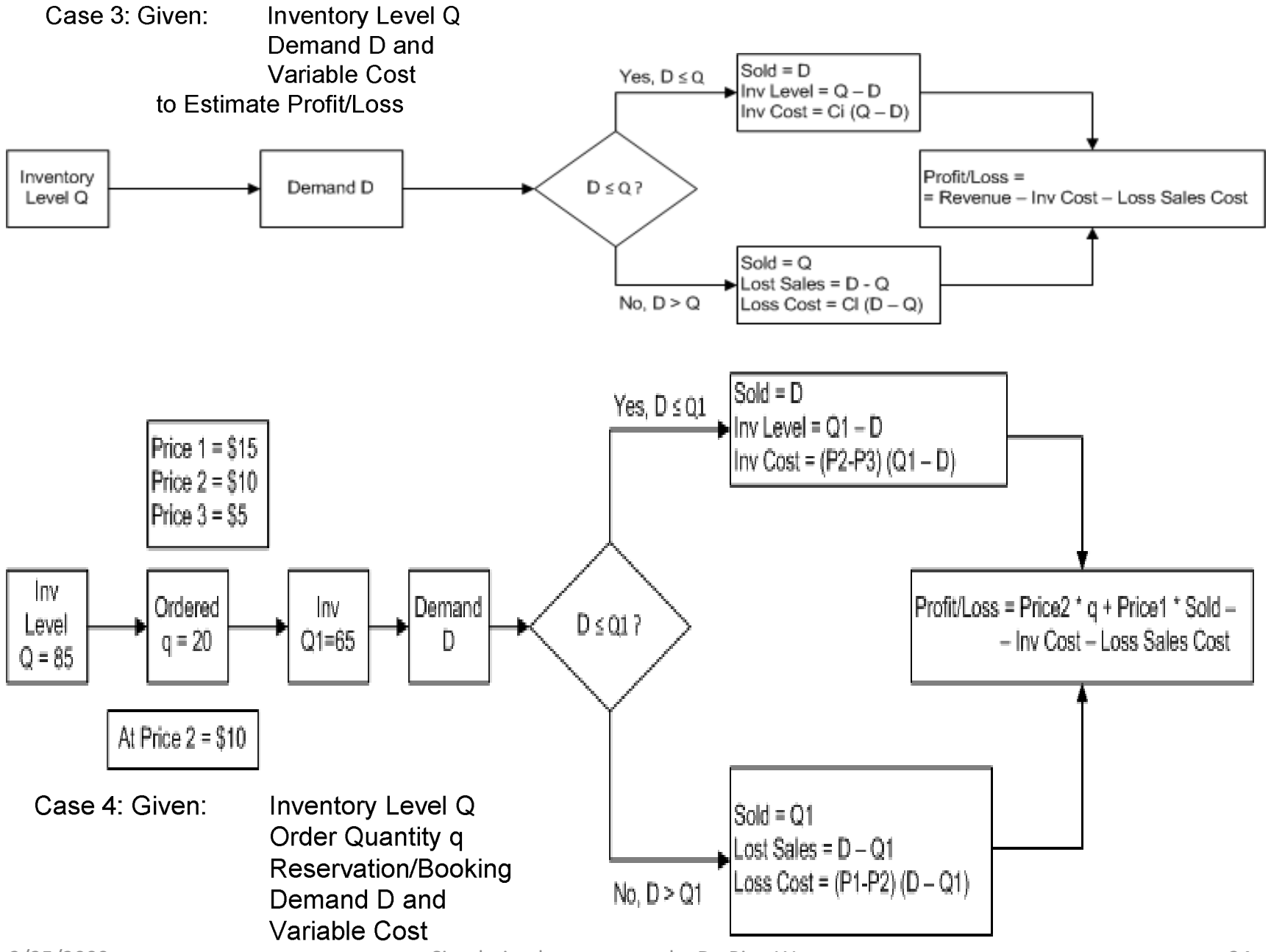

2/25/2009 to Estimate Profit/Loss Simulation lecture notes by Dr. Ping Wang

## Case 5: Queue or Waiting Line

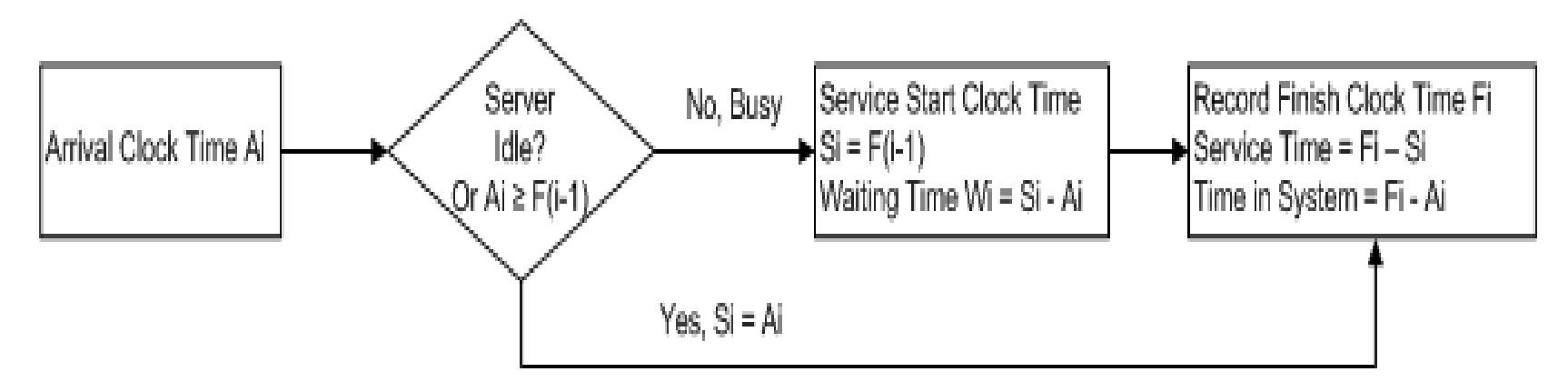

|   | А             | В           | С             | D | E | F | G | Н  | - I | J | К |
|---|---------------|-------------|---------------|---|---|---|---|----|-----|---|---|
| 1 | Wachovia Bank | Dne ATM Sim | ulation Model |   |   |   |   | RN |     |   |   |

| 16 | Initial Time | 0                                  |           |            |               |                  |                   |           |                    |           |                                                                                                    |  |  |  |  |  |  |  |  |  |  |  |  |
|----|--------------|------------------------------------|-----------|------------|---------------|------------------|-------------------|-----------|--------------------|-----------|----------------------------------------------------------------------------------------------------|--|--|--|--|--|--|--|--|--|--|--|--|
| 17 | Simulation   |                                    | =C21+B22  |            |               |                  |                   |           |                    |           |                                                                                                    |  |  |  |  |  |  |  |  |  |  |  |  |
| 18 |              | =\$B\$4+RAND()*(\$B\$5-\$B\$4) =D2 |           |            |               | =NORMINV(H       | 13,\$F\$4,\$F\$5) |           |                    |           |                                                                                                    |  |  |  |  |  |  |  |  |  |  |  |  |
| 19 |              | Interarrival                       | Arrival   | Service    | Waiting       | Service          | Completion        | Time      |                    |           |                                                                                                    |  |  |  |  |  |  |  |  |  |  |  |  |
| 20 | Customer     | Time                               | Time      | Start Time | Time          | Time             | Time              | in System | <b>RN For IATM</b> | RN For ST | z(RN SvrT)                                                                                             |  |  |  |  |  |  |  |  |  |  |  |  |
| 21 | 1            | 2                                  | 2         | 2          | 0             | 5                | 7                 | 5         |                    |           |                                                                                                    |  |  |  |  |  |  |  |  |  |  |  |  |
| 22 | 2            | 1                                  | 3         | 7          | 4             | 3                | 10                | 7         |                    |           |                                                                                                    |  |  |  |  |  |  |  |  |  |  |  |  |
| 23 | 3            | 8                                  | 11        | 11         | 0             | 4                | 15.000            | 4         |                    |           |                                                                                                    |  |  |  |  |  |  |  |  |  |  |  |  |
| 24 | 4            | 3.926                              | 14.926    | 15         | 0.0744        | 1.728            | 16.728            | 1.802     | 0.9814             | 0.2932    | -0.5441                                                                                                |  |  |  |  |  |  |  |  |  |  |  |  |
| 25 | 5            | 2.189                              | 17.115    | 17.115     | 0             | 1.294            | 18.409            | 1.294     | 0.5473             | 0.079     | -1.4118                                                                                                |  |  |  |  |  |  |  |  |  |  |  |  |
| 26 | 6            | 1.224                              | 18.339    | 18.409     | 0.070         | 2.359            | 20.768            | 2.429     | 0.306              | 0.7634    | 0.7173                                                                                                 |  |  |  |  |  |  |  |  |  |  |  |  |
| 27 | 7            | 0.286                              | 18.624    | 20.768     | 2.143         | 1.461            | 22.228            | 3.604     | 0.0714             | 0.1404    | -1.0785                                                                                                |  |  |  |  |  |  |  |  |  |  |  |  |
| H. | PortCor      | n / PortCom2                       | / PorCom3 | PortCom1   | Butler / Tuto | orButler / Butle | er1 🖉 ATMBlan     | ATM AT    | ГМ1 / BI 🛛 🔚       |           | ◆ ▶ PortCom / PortCom2 / PorCom3 / PortCom1 / Butler / TutorButler / Butler1 / ATMBlank ATM / ATM1 / B |  |  |  |  |  |  |  |  |  |  |  |  |

#### Sample Set up for Queuing or Waiting Line Simulation

|     | А                 | В              | С                  | D                 | E             | F              | G                 | Н         | I           | J         | K          |
|-----|-------------------|----------------|--------------------|-------------------|---------------|----------------|-------------------|-----------|-------------|-----------|------------|
| 1   | Wachovia Bank     | One ATM Sim    | ulation Model      | l                 |               |                |                   | RN        |             |           |            |
| 2   |                   |                |                    |                   |               |                |                   | 0.9814    |             |           |            |
| 3   | Interarrival Time | es (Uniform Di | istribution)       |                   | Service Times | s (Normal Dist | tribution)        | 0.2932    |             |           |            |
| 4   | Smallest Value    | 0              |                    |                   | Mean          | 2              |                   | 0.5473    |             |           |            |
| 5   | Largest Value     | 4              |                    |                   | Std Deviation | 0.5            |                   | 0.079     |             |           |            |
| 6   |                   |                |                    |                   |               |                |                   | 0.306     |             |           |            |
| 7   | RN                | Interarrival T | ime                |                   |               |                |                   | 0.7634    |             |           |            |
| 8   | 0.3693            | 1.4772         | =\$B\$4+RAND       | )*(\$B\$5-\$B\$4) | )             |                |                   | 0.0714    |             |           |            |
| 9   |                   |                |                    |                   |               |                |                   | 0.1404    |             |           |            |
| 10  |                   |                |                    |                   |               |                |                   |           |             |           |            |
| 11  |                   |                |                    |                   |               |                |                   |           |             |           |            |
| 12  | RN                | Service Time   |                    |                   |               |                |                   |           |             |           |            |
| 13  | 0.7955            | 2.4128         | =NORMINV(A         | 13,\$F\$4,\$F\$5) |               |                |                   |           |             |           |            |
| 14  |                   |                |                    |                   |               |                |                   |           |             |           |            |
| 15  |                   |                |                    |                   |               |                |                   |           |             |           |            |
| 16  | Initial Time      | 0              |                    |                   |               |                |                   |           |             |           |            |
| 17  | Simulation        |                | =C21+B22           |                   |               |                |                   |           |             |           |            |
| 18  |                   | =\$B\$4+RAND   | ()*(\$B\$5-\$B\$4) | )                 | =D21-C21      | =NORMINV(H     | 13,\$F\$4,\$F\$5) |           |             |           |            |
| 19  |                   | Interarrival   | Arrival            | Service           | Waiting       | Service        | Completion        | Time      |             |           |            |
| 20  | Customer          | Time           | Time               | Start Time        | Time          | Time           | Time              | in System | RN For IATM | RN For ST | z(RN SvrT) |
| 21  | 1                 | 2              | 2                  | 2                 | 0             | 5              | 7                 | 5         |             |           |            |
| 22  | 2                 | 1              | 3                  | 7                 | 4             | 3              | 10                | 7         |             |           |            |
| 23  | 3                 | 8              | 11                 | 11                | 0             | 4              | 15.000            | 4         |             |           |            |
| 24  | 4                 | 3.926          | 14.926             | 15                | 0.0744        | 1.728          | 16.728            | 1.802     | 0.9814      | 0.2932    | -0.5441    |
| 25  | 5                 | 2.189          | 17.115             | 17.115            | 0             | 1.294          | 18.409            | 1.294     | 0.5473      | 0.079     | -1.4118    |
| 26  | 6                 | 1.224          | 18.339             | 18.409            | 0.070         | 2.359          | 20.768            | 2.429     | 0.306       | 0.7634    | 0.7173     |
| 27  | 7                 | 0.286          | 18.624             | 20.768            | 2.143         | 1.461          | 22.228            | 3.604     | 0.0714      | 0.1404    | -1.0785    |
| н   | PortCor           | n 🖉 PortCom2   | / PorCom3 /        | PortCom1 🖌        | Butler 📈 Tuto | rButler 📈 Butl | er1 📈 ATMBlan     | K ATM AT  | FM1 🖌 🛛 🖣 📃 |           |            |
| Dat | a du              |                |                    |                   |               |                |                   |           |             |           |            |

#### Use a few easy examples to verify the logics before using random numbers

## The Process of Queuing or Waiting Line Simulation

|     | А                | В            | С          | D            | E                | F              | G                | Н          | I                  | J     | K              | L         | М        | Ν        | 0        | Р           |
|-----|------------------|--------------|------------|--------------|------------------|----------------|------------------|------------|--------------------|-------|----------------|-----------|----------|----------|----------|-------------|
| 1   | Wachovia Bank    | One ATM Si   | imulatio   | n Model      |                  |                |                  |            |                    |       |                |           |          |          |          |             |
| 2   |                  |              |            |              | Summary Statis   | stics          |                  |            |                    |       |                |           |          |          |          | L           |
| 3   | Interarrival Tin | nes (Uniform | n Distrib  | ution)       | Number Waitin    | g              | 313              | =COUNTIF(  | E116:E615,">0")    |       |                |           |          |          |          |             |
| 4   | Smallest Value   | 0            |            |              | Probability of V | Vaiting        | 62.60%           | =G3/COUN   | T(E116:E615)       |       |                |           |          |          |          |             |
| 5   | Largest Value    | 5            |            |              | Average Waitin   | ig Time        | 1.48             | =AVERAGE   | (E116:E615)        |       |                |           |          |          |          |             |
| 6   |                  |              |            |              | Max Waiting Ti   | me             | 8.59             | =MAX(E116  | i:E615)            |       |                |           |          |          |          |             |
| 7   | Service Times    | Normal Dist  | ribution   | 1)           | Utilization of A | TM             | 80.93%           | =SUM(F116  | :F615)/(G615-G115) |       |                |           |          |          |          |             |
| 8   | Mean             | 2            |            |              | Number Waitin    | ig >1 min      | 228              | =COUNTIF(  | E116:E615,">1")    |       |                |           |          |          |          |             |
| 9   | Std Deviation    | 0.5          |            |              | Probability of V | Vaiting >1 min | 0.4560           | =G8/COUN   | T(E116:E615)       |       |                |           |          |          |          |             |
| 10  |                  |              |            | =IF(C17>G    | 16,C17,G16)      |                |                  |            |                    |       |                |           |          |          |          |             |
| 11  |                  |              | =C16+B     | 17           |                  |                |                  |            |                    | M     | onteCarlito    |           |          |          |          |             |
| 12  | Simulation       | =\$B\$4+RAN  | D()*(\$B\$ | \$5-\$B\$4)  |                  | =NORMINV(RA    | AND(),\$B\$8,\$I | B\$9)      |                    |       |                | AvgN Wait | AvgWTim  | AvgMaxW  | AvgUtil  | AvgN Wait>1 |
| 13  |                  |              | =B16       | =C16         | =D16-C16         |                | =D16+F16         | =G16-C16   |                    | 1     | -10            | 313.00    | 1.48     | 8.59     | 80.93%   | 228         |
| 14  |                  | Interarrival | Arrival    | Service      | Waiting          | Service        | Completion       | Time       |                    | 2 M   | ean            | 313.70    | 1.582009 | 10.466   | 0.799278 | 234.8       |
| 15  | Customer         | Time         | Time       | Start Time   | Time             | Time           | Time             | in System  |                    | 3 Sta | andard error   | 5.24      | 0.093195 | 0.848036 | 0.005677 | 6.587564041 |
| 16  | 1                | 3.32         | 3.32       | 3.32         | 0.00             | 1.60           | 4.92             | 1.60       |                    | 4 Me  | edian          | 312.00    | 1.461297 | 9.286344 | 0.80084  | 228         |
| 17  | 2                | 0.65         | 3.96       | 4.92         | 0.95             | 2.94           | 7.86             | 3.90       |                    | 5 Sta | andard deviati | 16.56     | 0.29471  | 2.681727 | 0.017954 | 20.8317066  |
| 18  | 3                | 2.44         | 6.40       | 7.86         | 1.46             | 2.27           | 10.13            | 3.72       |                    | 6 Va  | riance         | 274.21    | 0.086854 | 7.191658 | 0.000322 | 433.96      |
| 19  | 4                | 4.19         | 10.59      | 10.59        | 0.00             | 2.59           | 13.19            | 2.59       |                    | 7     |                |           |          |          |          |             |
| 20  | 5                | 3.62         | 14.21      | 14.21        | 0.00             | 2.06           | 16.27            | 2.06       |                    |       |                |           |          |          |          |             |
| 21  | 6                | 2.47         | 16.69      | 16.69        | 0.00             | 1.16           | 17.84            | 1.16       |                    |       |                |           |          |          |          |             |
| 22  | 7                | 0.59         | 17.28      | 17.84        | 0.56             | 1.56           | 19.41            | 2.13       |                    |       |                |           |          |          |          |             |
| 23  | 8                | 3.47         | 20.75      | 20.75        | 0.00             | 0.88           | 21.63            | 0.88       |                    |       |                |           |          |          |          |             |
| 24  | 9                | 4.23         | 24.98      | 24.98        | 0.00             | 1.94           | 26.92            | 1.94       |                    |       |                |           |          |          |          |             |
| 25  | 10               | 1.69         | 26.67      | 26.92        | 0.25             | 2.58           | 29.50            | 2.83       |                    |       |                |           |          |          |          |             |
| 26  | 11               | 0.53         | 27.19      | 29.50        | 2.31             | 1.84           | 31.33            | 4.14       |                    |       |                |           |          |          |          |             |
| 27  | 12               | 0.52         | 27.71      | 31.33        | 3.62             | 2.68           | 34.02            | 6.30       |                    |       |                |           |          |          |          |             |
| H.  | 🕩 M 🖌 PortCi     | om1 / Butler | r 🖌 Tuto   | orButler 🖌 E | Butler1 🖌 ATMBla | nk 🖉 ATM 🔪 AT  | M1 / BE1 / B     | E2 / BE3 / | BE4 🖉 🚺            | •     |                |           |          |          |          |             |
| Rea | dv               |              |            |              |                  |                |                  |            |                    |       |                |           |          | 田田1      | 00%      |             |

## Simulation Overview:

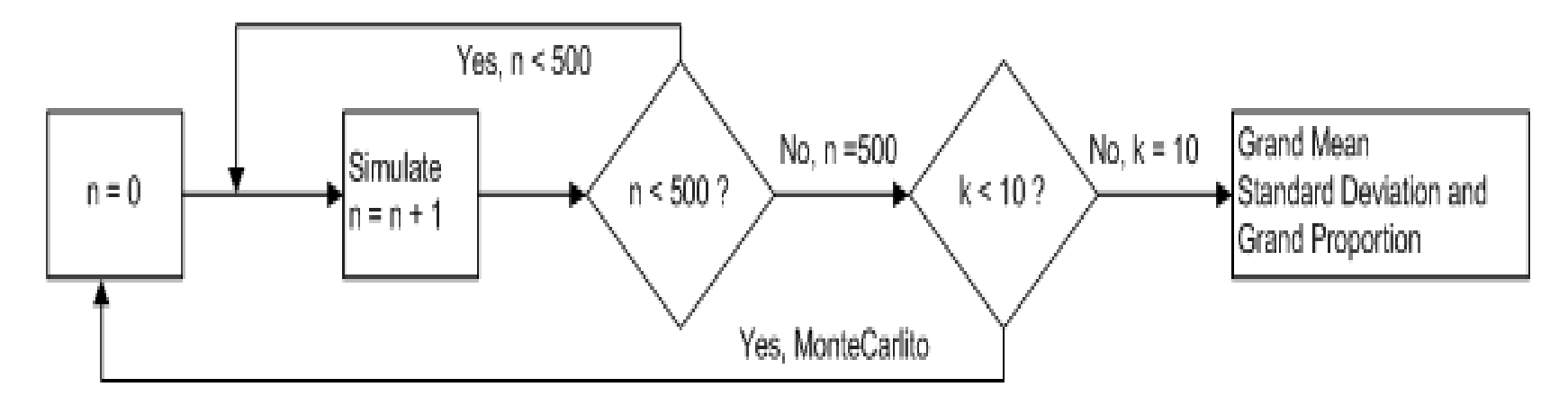

The objectives of simulation:

To estimate the unknown population mean  $\mu_0$  (the average profit) and To estimate the unknown population proportion (of loss)

$$\overline{x} \pm z \, s_{\overline{x}} \qquad \overline{p} \pm z \, \sqrt{p} (1 - \overline{p})/n$$

Simulation as a tool in business decision making is very powerful, flexible and easy to use. Enjoy Simulating.